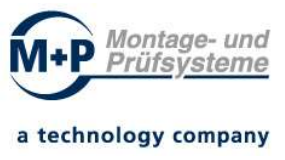

# Dokumentation

# inklusive Bedienungsanleitung und Datenblatt

Bezeichnung

: Dosiermengenprüfsystem DP4

Bestell - Nr.

: 011-2020-XXXX-Y

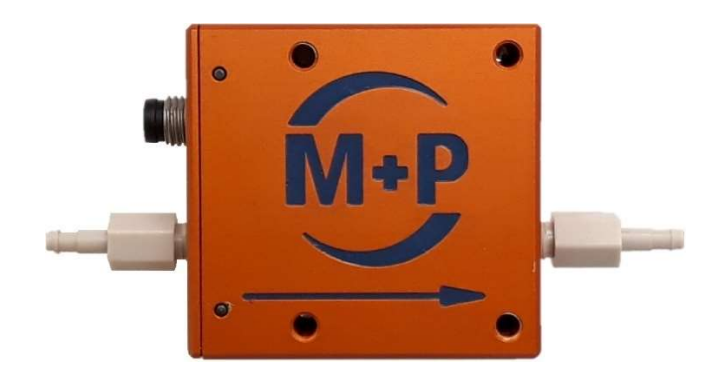

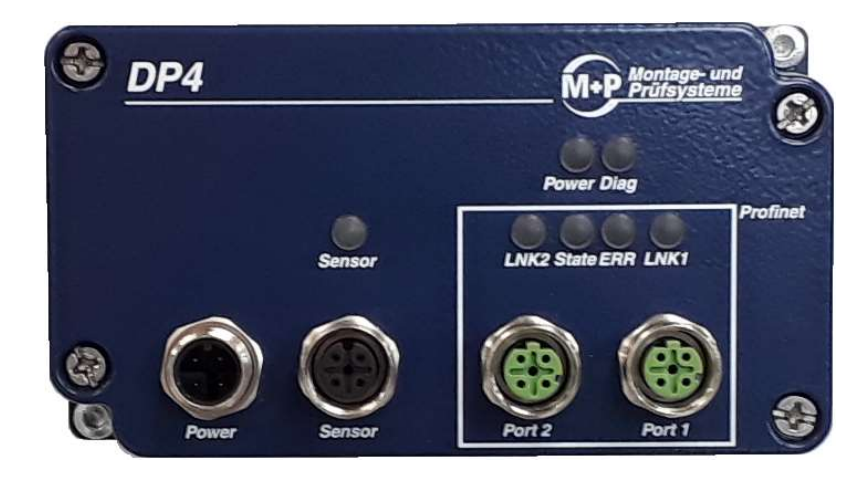

| Revision | Änderung |
|----------|----------|
|          |          |
|          |          |
|          |          |
|          |          |

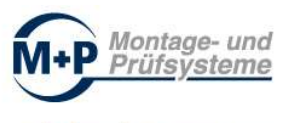

### Inhaltsübersicht

|   |        |                                   | Seite |  |
|---|--------|-----------------------------------|-------|--|
| 1 | Siche  | rheit                             | 4     |  |
| 2 | Besti  | mmungsgemäßen Verwendung          | 4     |  |
| 3 | Funkt  | Funktion                          |       |  |
|   | 3.1    | Betriebsarten                     | 5     |  |
|   | 3.1.1  | Webinterface                      | 5     |  |
|   | 3.1.2  | Profinet-Betrieb                  | 5     |  |
|   | 3.2    | Kommunikation                     | 5     |  |
|   | 3.3    | Funktion des Sensors              | 6     |  |
|   | 3.3.1  | Parameter                         | 6     |  |
|   | 3.3.2  | Spezifikationen                   | 6     |  |
|   | 3.3.3  | Arbeitsbereiche                   | 7     |  |
|   | 3.3.4  | Materialspezifikationen           | 7     |  |
|   | 3.4    | Funktion des Controllers          | 7     |  |
| 4 | Monta  | 8                                 |       |  |
|   | 4.1    | DP4 - Sensor                      | 8     |  |
|   | 4.1.1  | Dimensionen                       | 8     |  |
|   | 4.1.2  | Mechanische Montage               | 8     |  |
|   | 4.1.3  | Elektrischer Anschluss            | 9     |  |
|   | 4.2    | DP4 - Controller                  | 9     |  |
|   | 4.2.1  | Dimensionen                       | 9     |  |
|   | 4.2.2  | Mechanische Montage               | 10    |  |
|   | 4.2.3  | Elektrischer Anschluss            | 10    |  |
| 5 |        | Anzeigeelemente                   | 11    |  |
| 6 | Mess   | wertermittlung                    | 12    |  |
|   | 6.1    | Messung durchführen und auswerten | 12    |  |
|   | 6.2    | Messwertermittlung im Detail      | 12    |  |
|   | 6.1    | Konfiguration Parametrierung      | 13    |  |
| 7 | Betrie | eb über das Webinterface          | 14    |  |
|   | 7.1    | Webinterface Messung              | 14    |  |
|   | 7.2    | Webinterface Parameter            | 16    |  |
|   | 7.3    | Webinterface Datenauswertung      | 16    |  |

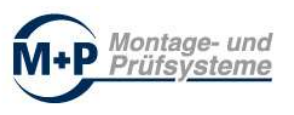

|    | 7.3.1  | Datenexport als CSV-Datei (Save Data)                     | 18 |
|----|--------|-----------------------------------------------------------|----|
|    | 7.4    | Webinterface Systeminformation                            | 19 |
| 8  | Betrie | b über die Profinet-Schnittstelle                         | 20 |
|    | 8.1    | Funktionsbeschreibung Profinet-Schnittstelle              | 20 |
|    | 8.2    | SPS-Steuersignale – Daten von SPS zum Controller          | 20 |
|    | 8.3    | DP4-Zustandssignale - Daten Sensor zur SPS                | 23 |
| 9  | SPS H  | ardware Konfiguration / Hardware Katalog                  | 25 |
|    | 9.1    | Installation der Gerätebeschreibungsdaten: DP4            | 25 |
|    | 9.2    | Hinzufügen einer DP4-Komponente in Ihr TIA-PORTAL-Projekt | 27 |
| 10 | Progr  | ammierung / Programmaufruf / Beispielprogramm             | 30 |
|    | 10.1   | Globale Bibliothek "DP4_LIB_V01.00"                       | 30 |
|    | 10.2   | Programmierung über Steuer- und Zustandssignale           | 32 |
|    | 10.3   | Parametrierung - Funktionsbaustein "FB_DP4"               | 34 |
|    | 10.3.1 | Eingangsparameter - Datentyp "typDP4_PARA"                | 36 |
|    | 10.3.2 | Ausgangsparameter - Datentyp "typDP4_RESULT"              | 37 |
|    | 10.3.3 | Instanzdatenbaustein                                      | 39 |
| 11 | Anhar  | ng                                                        | 42 |
|    | 11.1   | Datentyp "typDP4_CONTROL"                                 | 42 |
|    | 11.2   | Datentyp "typDP4_STATUS"                                  | 43 |
| 12 | Gewä   | hrleistung                                                | 44 |
| 13 | Herst  | ellerangaben                                              | 45 |
| 14 | EG Ko  | nformitätserklärung                                       | 46 |

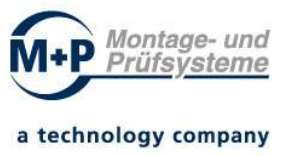

# 1 Sicherheit

Der Dosiermengenprüfer DP4 wird als Teilkomponente in einem System eingebaut.

- Die Sicherheit dieses Systems liegt in der Verantwortung des Erstellers des Systems.
- Der Systemersteller ist verpflichtet, eine Risikobeurteilung durchzuführen und daraus für den Betreiber und den Benutzer des Systems eine Dokumentation nach den Anforderungen von Gesetzen, Verordnungen, Richtlinien und Normen zu erstellen und zu übergeben. Diese Dokumentation muss alle erforderlichen Informationen und Sicherheitshinweise für den Betreiber, Benutzer beinhalten.

Diese Bedienungsanleitung muss vor Einbau und Inbetriebnahme sowie vor dem Betreiben, Warten und Instandsetzen des Systems gelesen werden. Diese Bedienungsanleitung muss bis zur Außerbetriebsetzung vom Betreiber aufbewahrt werden.

Der Dosiermengenprüfer DP4 muss vor dem Einsatz in dem System auf Eignung geprüft und freigegeben worden sein.

Der Dosiermengenprüfer DP4 darf nur bestimmungsgemäß verwendet werden.

Der Sensor des DP4 darf nur für zulässige Medien und Drücke verwendet werden.

Die Missachtung dieser Bedienungsanleitung kann zur Beschädigung des DP4 und des Systems oder gar zu Personenschäden führen.

Für Folgen durch Eingriffe in den Dosiermengenprüfer DP4 oder Fehlgebrauch übernimmt der Hersteller keine Haftung und keine Gewährleistung.

Montage, Installation, Inbetriebnahme, Programmierung, Konfiguration, Bedienung und Wartung des Dosiermengenprüfers DP4 darf ausschließlich dafür ausgebildetes und autorisiertes Personal übernehmen.

Den Sensor, Controller und Kabel des Dosiermengenprüfer DP4 wirksam vor Beschädigungen schützen.

# 2 Bestimmungsgemäßen Verwendung

Der Dosiermengenprüfer DP4 ist ein Prüfgerät zur Ermittlung von Durchflussmengen von Flüssigkeiten.

Vor dem Einsatz prüfen, ob technische Rahmenbedingungen eingehalten werden. Andernfalls kann es zu Sachschäden und/oder Personenschäden kommen.

Eine Veränderung oder ein Eingriff in den Dosiermengenprüfer DP4 (sowohl Sensor als auch Controller) sind untersagt und führen zum Verlust jeglicher Haftung und Gewährleistung des Herstellers.

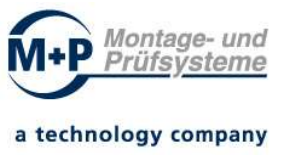

# 3 Funktion

Der Dosiermengenprüfer DP4 ermittelt die Durchflussmenge in definierten Zeitintervallen. Das Wert wird in  $\mu$ l ermittelt.

Die Werte können über einen beliebigen, aktuellen Browser direkt angezeigt werden. Wird der DP4 in ein System eingebunden, erfolgt die Übermittlung der Werte über die Profinet-Schnittstelle.

Parameter zur Auswertung der Messwerte können direkt in den Controller über den Browser eingegeben und gespeichert werden. Alternativ können die Parameter über die SPS in den Controller geladen werden. Sollen keine Parameter in den Controller geladen werden, werden nur die Messwerte über die Profinet-Schnittstelle übermittelt. Eine Auswertung muss dann durch die SPS erfolgen.

## 3.1 Betriebsarten

#### 3.1.1 Webinterface

Während der Inbetriebnahme des Systems ist es hilfreich den Dosiermengenprüfer DP4 über seine Software zu betreiben. Hierfür wird mit einem Browser über ein Webinterface auf den DP4 direkt zugegriffen. Über den Browser werden die Parameter eingegeben und gespeichert. Ist-Werte sowie die Auswertung werden im Browser angezeigt. Es ist ein regelmäßiger manueller Refresh der Browser-Seite erforderlich.

Ein Betrieb ohne Anwesenheit einer Steuerung (SPS) wird nicht gewährleistet.

#### 3.1.2 Profinet-Betrieb

Im regulären Betrieb werden Signale über die Profinet-Schnittstelle an eine SPS übermittelt. In diesem Betrieb wird volle Funktionalität gewährleistet.

### 3.2 Kommunikation

Der Dosiermengenprüfer DP4 besitzt zwei gleichwertige Profinet-Schnittstellen. Über diese Schnittstellen stehen die folgenden Protokolle zur Kommunikation zur Verfügung:

- HTML Webinterface
- Profinet DP

Port 1 ist zur Kommunikation zur SPS. Mit Port 2 kann ein weiterer DP4-Controller angeschlossen werden, womit dann mehrere DP4-Controller in Reihe geschaltet werden können.

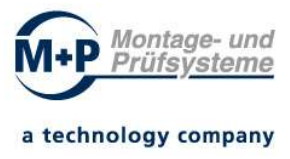

# 3.3 Funktion des Sensors

Der DP4-Sensor erfasst die Messwerte und sendet diese an den DP4-Controller.

#### 3.3.1 Parameter

| Parameter                                | Sensor | Einheiten                    |
|------------------------------------------|--------|------------------------------|
| min. Durchfluss                          | 5      | µl/min                       |
| max. Durchfluss                          | 5.500  | µl/min                       |
| Genauigkeit                              | 5,0    | % vom Messwert               |
|                                          | 0,2    | % des max. Durchflusses      |
| Wiederholbarkeit                         | 0,5    | % vom Messwert               |
|                                          | 0,02   | % des max. Durchflusses      |
| Temperaturkoeffizient                    | 0,1    | % vom Messwert / °C          |
|                                          | 0,004  | % des max. Durchflusses / °C |
| max. Offset bei vertikaler<br>Einbaulage | 1,5    | % des max. Durchflusses      |

### 3.3.2 Spezifikationen

Relative Genauigkeit (Referenz: H2O)

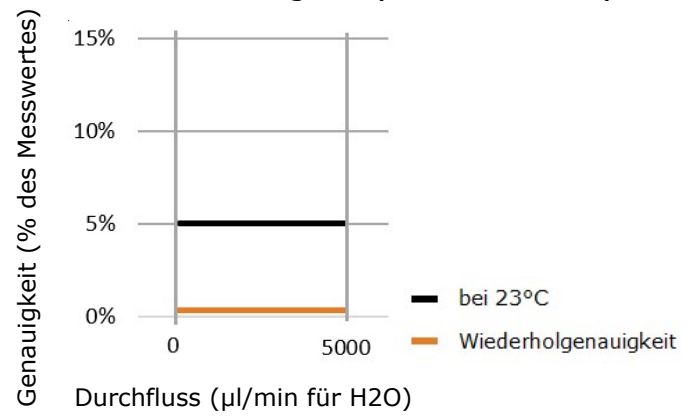

Absolute Genauigkeit (Referenz: H2O)

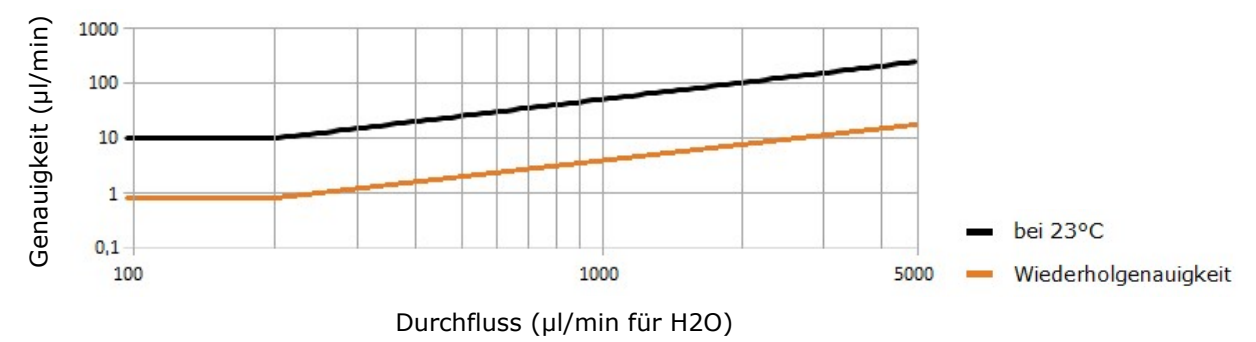

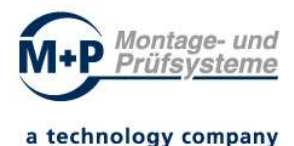

### 3.3.3 Arbeitsbereiche

| Parameter              | Sensor      | Einheiten |
|------------------------|-------------|-----------|
| zul. Arbeitstemperatur | +10 bis +45 | °C        |
| zul. max. Arbeitsdruck | 15          | bar       |
| Berstdruck             | 30          | bar       |

### 3.3.4 Materialspezifikationen

| Parameter               | Sensor                                         |
|-------------------------|------------------------------------------------|
| Internes Sensormaterial | Borosilikatglas                                |
| Anschlussmaterial       | PEEK                                           |
| Material Anschlusstülle | PEEK                                           |
| Dichtungsmaterial       | NBR (alternativ: PTFE, FEPM, FEP-Beschichtung) |

#### <u>Achtung:</u>

Mechanische Stöße und das Anschließen an Armaturen ohne geeignetes Werkzeug führen zu einer Belastung des dünnwandigen Innenglases und kann dazu führen, dass es bricht.

Prüfen Sie jedes Mal auf Undichtigkeiten, wenn neue Verbindungen hergestellt werden.

## 3.4 Funktion des Controllers

Der Controller verarbeitet die Messdaten des DP4-Sensors und dient zur Kommunikation. Diese kann über das Webinterface oder über die Profinet-Schnittstelle erfolgen. Die Installation einer Software auf einem Computer ist nicht erforderlich.

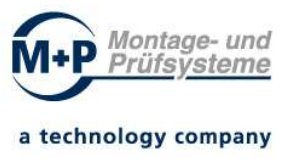

# 4 Montage

Vor Ein- und Ausbau des Sensors und Controllers sicherstellen, dass das System druckfrei und elektrisch spannungsfrei ist.

# 4.1 DP4 - Sensor

# 4.1.1 Dimensionen

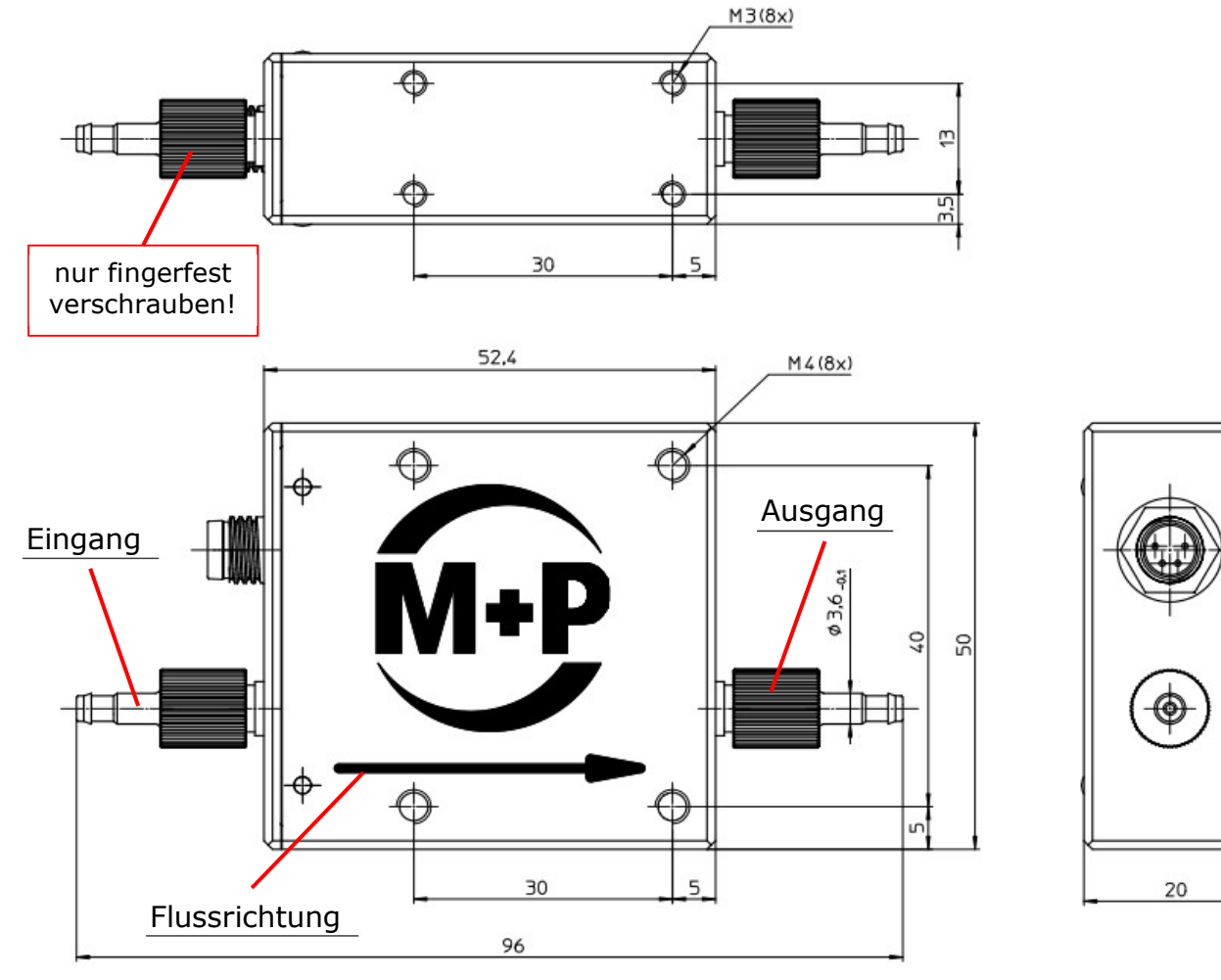

## 4.1.2 Mechanische Montage

- Sensor mit 2 Schrauben an eine geeignete Position montieren
  - Kabel zum Controller ordentlich und sicher verlegen
- Schläuche an die Tüllen montieren
  - o es werden Schläuche mit Innendurchmesser 2,5 mm empfohlen
  - Schläuche gegen Abrutschen sichern (abhängig von Anwendung, Schlauchmaterial und Druck)
- Die Tüllen in den DP4 einschrauben
  - Tüllen nur fingerfest anziehen! und anschließend auf Dichtigkeit prüfen
  - O-Ring nicht vergessen, Verdrehung des Schlauches vermeiden, auf Flussrichtung achten
- Waagerechter Einbau wird empfohlen

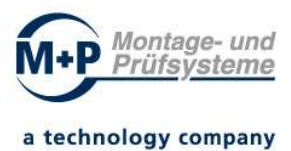

## 4.1.3 Elektrischer Anschluss

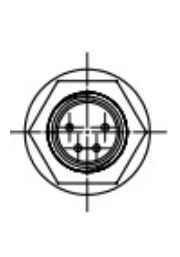

| Pin<br>Sensor | Anschluss | Funktion                                     | Pin<br>Controller |
|---------------|-----------|----------------------------------------------|-------------------|
| 1             | SDA       | Data                                         | 1                 |
| 2             | GND       | Sensor Spannungsversorgung -<br>(0V / Masse) | 2                 |
| 3             | VDD       | Sensor Spannungsversorgung +                 | 3                 |
| 4             | SCL       | Bus Clock                                    | 4                 |
| M8 A-codiert  |           | М                                            | 12 A-codiert      |

• max. Kabellänge: 30cm

# 4.2 DP4 - Controller

### 4.2.1 Dimensionen

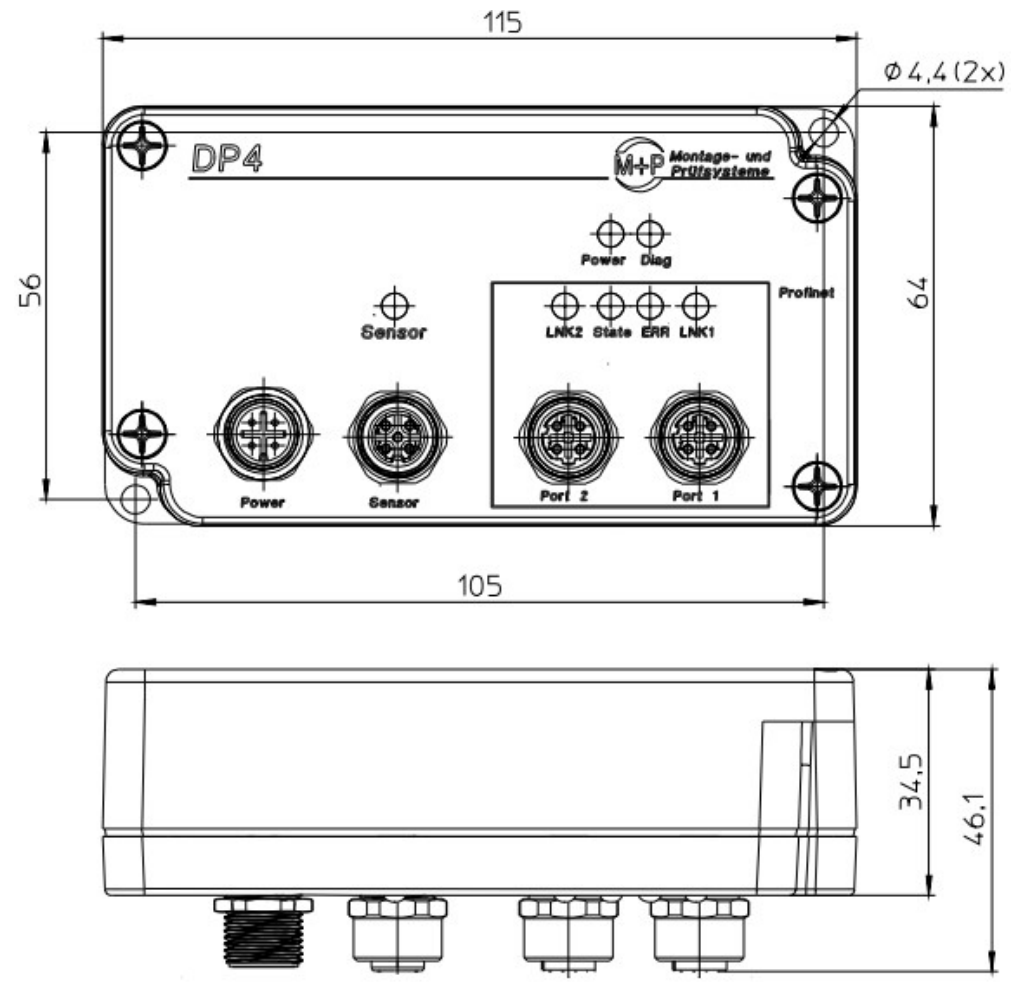

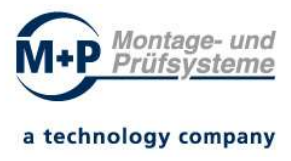

### 4.2.2 Mechanische Montage

Den Controller mit 2 Schrauben an eine geeignete Position montieren, sodass das Kabel zum Sensor ordentlich und sicher verlegt werden kann.

### 4.2.3 Elektrischer Anschluss

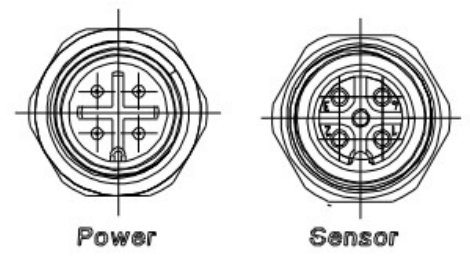

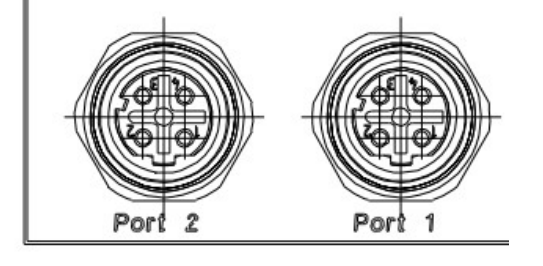

| Buchse - Bezeichnung | Funktion                                  |
|----------------------|-------------------------------------------|
| Power                | Stromversorgung 24V / 100mA               |
| Sensor               | Schnittstelle Sensor - Controller         |
| Port 1 / Port 2      | Schnittstelle Profinet (und Webinterface) |

#### X1 Power (M12 A-Codiert)

| 12670 |     |           |                                |
|-------|-----|-----------|--------------------------------|
|       | Pin | Anschluss | Funktion                       |
| )     | 1   | +24V      | Spannungsversorgung +24V       |
| ))))- | 2   | +24V      | Spannungsversorgung +24V       |
|       | 3   | GND       | Spannungsversorgung 0V / Masse |
|       | 4   | GND       | Spannungsversorgung OV / Masse |

#### X4 Sensor (M12 A-Codiert)

|   | Pin | Anschluss | Funktion                                  |
|---|-----|-----------|-------------------------------------------|
|   | 1   | SDA       | Data                                      |
| H | 2   | GND       | Sensor Spannungsversorgung - (0V / Masse) |
|   | 3   | VDD       | Sensor Spannungsversorgung +              |
|   | 4   | SCL       | Bus Clock                                 |

#### Port 1 und Port 2 (Profinet M12 D-Codiert)

| Port 1 |
|--------|
|--------|

| Pin | Anschluss | Funktion            |
|-----|-----------|---------------------|
| 1   | TD+       | Transmission Data + |
| 2   | RD+       | Receive Data +      |
| 3   | TD-       | Transmission Data - |
| 4   | RD-       | Receive Data -      |

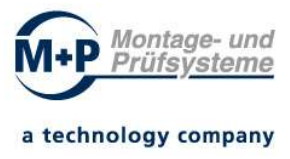

# 5 LED Anzeigeelemente

Die folgende Tabelle zeigt die Bedeutung der einzelnen LED Signale des Controllers.

| LED Bezeichnung       | Funktion                                                                                                    |  |  |
|-----------------------|----------------------------------------------------------------------------------------------------|--|--|
| Power (grün):         | ON: Betriebsspannung vorhanden                                                                                                  |  |  |
|                       | OFF: Keine Betriebsspannung                                                                                                    |  |  |
| Diag (grün)           | System OK: Blinken langsam                                                                                                    |  |  |
| Sensor LED (rot/grün) | Off: kein Sensor erkannt                                                                                                    |  |  |
|                       | Rot: Überstrom (> 100 mA) an Sensor-Schnittstelle                                                                               |  |  |
|                       | Grün: Sensor vorhanden                                                                                                    |  |  |
|                       | Blinkt schnell – Messung aktiv                                                                                                  |  |  |
| Profinet State (grün) | Off: Bus nicht gestartet                                                                                                    |  |  |
|                       | Flash 10 Hz: Fehler                                                                                                    |  |  |
|                       | Flash 2 Hz: Bus gestartet, warten auf Verbindung /<br>Konfigurationsmodus                                                       |  |  |
|                       | On: Verbindung hergestellt                                                                                                    |  |  |
| Profinet Error (rot)  | Off: Kein Fehler                                                                                                    |  |  |
|                       | Flash: PROFINET Teilnehmer-Blinktest                                                                                            |  |  |
|                       | On: Fehler                                                                                                    |  |  |
| LINKACT 1/2 (grün)    | Diese leuchtet, wenn sich das Gateway an Port 1/2 an einem arbeitsfähigen Netz befindet und flackert bei Netzwerk-Datenverkehr. |  |  |

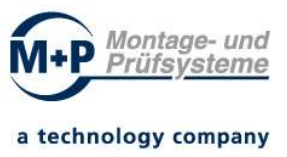

# 6 Messwertermittlung

Der DP4 ermittelt die Durchflussmenge in einem festgelegten Zeitintervall. Die Durchflussmenge ergibt sich aus der Durchflussgeschwindigkeit und der Länge des zeitlichen Intervalls. Die Summe aller Einzelintervalle ergibt dann die Gesamtmenge. Der Messwert wir in µl ausgegeben.

Die Länge des Zeitintervalls (Auflösung) ist von 1ms bis 70ms konfigurierbar. Über einen linearen Korrekturfaktor kann eine Messwertkorrektur erfolgen.

## 6.1 Messung durchführen und auswerten

Die Durchführung der Messung geschieht wie folgt:

- 1. Kommando "Start"
- 2. Messung beenden
- 3. Messwert in µl lesen
- 4. Optional: Kommando "Reset", rücksetzen des Messwertes und der Statusflags.

Zum Beenden der Messung gibt es die folgenden Methoden:

- Beenden durch Kommando "Stop".
- Beenden nach Ablauf der Messzeit (Messzeit Parameter > 0)
- Beenden nach Erkennung eines Durchflussrückganges (Autostopp Parameter)

Am Ende der Messung wird eine Bewertung mit Alarm und Warnschwellen durchgeführt und das Ergebnis über die Statusflags mitgeteilt.

## 6.2 Messwertermittlung im Detail

Zur exakten Messwertermittlung werden die folgenden Parameter verwendet:

- Rohwert des Intervalls, einfacher Ganzzahlenwert vom Durchfluss Sensor. (-27500 ... 27500)
- Offsetwert, Durchschnittswert der letzten 8 Rohwerte im Zustand "Stopp".
- 0-Wert Schwelle, Konfigurationsparameter.
- Sensor Koeffizienten, vorgegeben durch den Sensor.
- Intervallzeit, Zeit zwischen den Endpunkten zweier Messungen
- Korrekturfaktor, Konfigurationsparameter f
  ür lineare Messwertkorrektur.

Der Ablauf der Berechnung ist dann wie folgt:

- 1. Rohwert und Intervallzeit lesen.
- Optional Korrektur des Rohwertes mit Offsetwert dadurch Eliminierung des 0 – Offsets des Sensors.

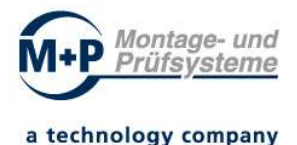

- 3. Optional Messwert = 0, wenn kleiner als 0-Wert Schwelle // entfällt, wenn Schwellwert = 0.
- 4. Verknüpfung mit Sensor Koeffizienten und Intervall Zeit => Intervall Durchflussmenge.
  - => Ergebnis Intervall Durchflussmenge.
- 5. Rohwerte Durchflussmenge für dieses Intervall speichern.
- 6. Aufsummierung der Intervall Durchflussmengen.
- 7. Bei Abschluss der Messung Anwendung des Korrekturfaktors.
- 8. Bewertung des Messergebnisses und einstellen der Statusflags.

Während der Messung werden die einzelnen Intervallwerte (Rohwert) im Controller RAM abgelegt. Es werden maximal 500 Werte gespeichert. Werden mehr Wertepaare erzeugt, so werden die ältesten Werte überschrieben.

### 6.1 Konfiguration Parametrierung

Die Konfiguration / Parametrierung des DP4 kann über die SPS oder einen Webbrowser erfolgen.

Siehe Abschnitte:

- 7.2 Webinterface Parameter
- 8.2 SPS-Steuersignale Daten von SPS zum Controller
- 8.3 DP4-Zustandssignale Daten Sensor zur SPS

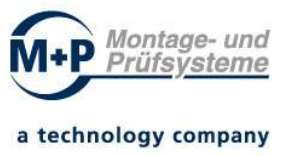

# 7 Betrieb über das Webinterface

Der DP4-Controller enthält einen integrierten Webserver und ermöglicht die Bedienung des Durchfluss-Sensors.

Für die Inbetriebnahme des Dosierprozesses empfiehlt es sich den DP4 vorerst über das Webinterface zu betreiben. Sind die richtigen Parameter gefunden und läuft der Prozess stabil, soll der DP4 über die Profinet-Schnittstelle betrieben werden.

Der Aufruf der Seite erfolgt über die Eingabe der IP-Adresse des Sensors in die Adresszeile eines Webbrowsers.

**Hinweis:** Die werksseitig eingestellte IP-Adresse lautet: 192.168.1.100.

Hinweis: Die Webseiten benötigen für die korrekte Funktion Java-Script.

Über den Webbrowser stehen die folgenden Funktionen zur Verfügung:

- Messung
- Parametrierung
- Datenauswertung
- Systeminformation

**Hinweis:** Im Webbrowser (Webinterface Datenauswertung / Data analysis) können nur die letzten 500 Messwerte der Messung grafisch dargestellt und exportiert werden. Bei einem zu kurzen Messintervall (ADC-Bits) ist die Darstellung der Messwerte unvollständig. Im Puffer befindliche Messwerte werden überschrieben.

### 7.1 Webinterface Messung

Die Seite "Measurement" zeigt Statusinformationen und Ergebnisdaten des DP4 an. Über die Schaltflächen im Abschnitt "Commands" kann eine manuelle Messung durchgeführt werden.

**Hinweis:** Eine manuelle Messung ist nur möglich, wenn keine Steuerhoheit durch die SPS besteht. Siehe Parameter: "ConfigActive" (wird in der SPS gesetzt)

- "Actions disabled" manuelle Messung ist deaktiviert (SPS hat Steuerhoheit)
- "Actions <u>enabled</u>" manuelle Messung ist aktiviert

| DP4-Dosiermeng         | enprüfer × +                                 |                                            |                | - 🗆 ×                       |
|------------------------|----------------------------------------------|--------------------------------------------|----------------|-----------------------------|
| € → ୯ û                | 0 🔏 192.168.40                               | 141                                        | (80%) … ⊠ ☆    | III\ 🗊 📽 🖆                  |
| DP4 - Dosi             | ermengenprüfer                               |                                            |                | Mentage- und<br>Prüfsysteme |
| Measurement            | Measurement                                  | Actions enabled                            | Page refresh R | efresh done ok              |
| Parameters             | Results                                      |                                            |                |                             |
| Data analysis          | Status / Measuring points<br>Result / Offset | Stat:  STOP  AL   - OV<br>21,985 µl / 4906 | 'L] / MP: 0415 |                             |
| System-<br>information | Commands                                     |                                            |                |                             |

Abbildung: DP4-Dosiermengenprüfer - Webbrowser "Measurement"

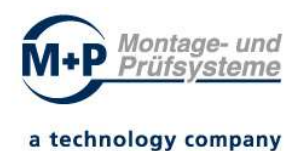

#### **Das Webinterface zeigt unter "Results" diverse Statusinformationen**

| Abk. | Bedeutung               |
|------|-------------------------|
| RUN  | Messung ist Aktiv       |
| STOP | Messung ist beendet     |
| ОК   | Messergebnis in Ordnung |
| AL   | Alarm zu wenig          |

| Abk. | Bedeutung                  |
|------|----------------------------|
| WL   | Warnung zu wenig           |
| WU   | Warnung zu viel            |
| AU   | Alarm zu viel              |
| OVL  | Messbereichsüberschreitung |

#### Bedienung über den integrierten Webbrowser / Manuelle Messung

Für die Messung stehen mehrere Steuertasten unter "Commands" zur Verfügung:

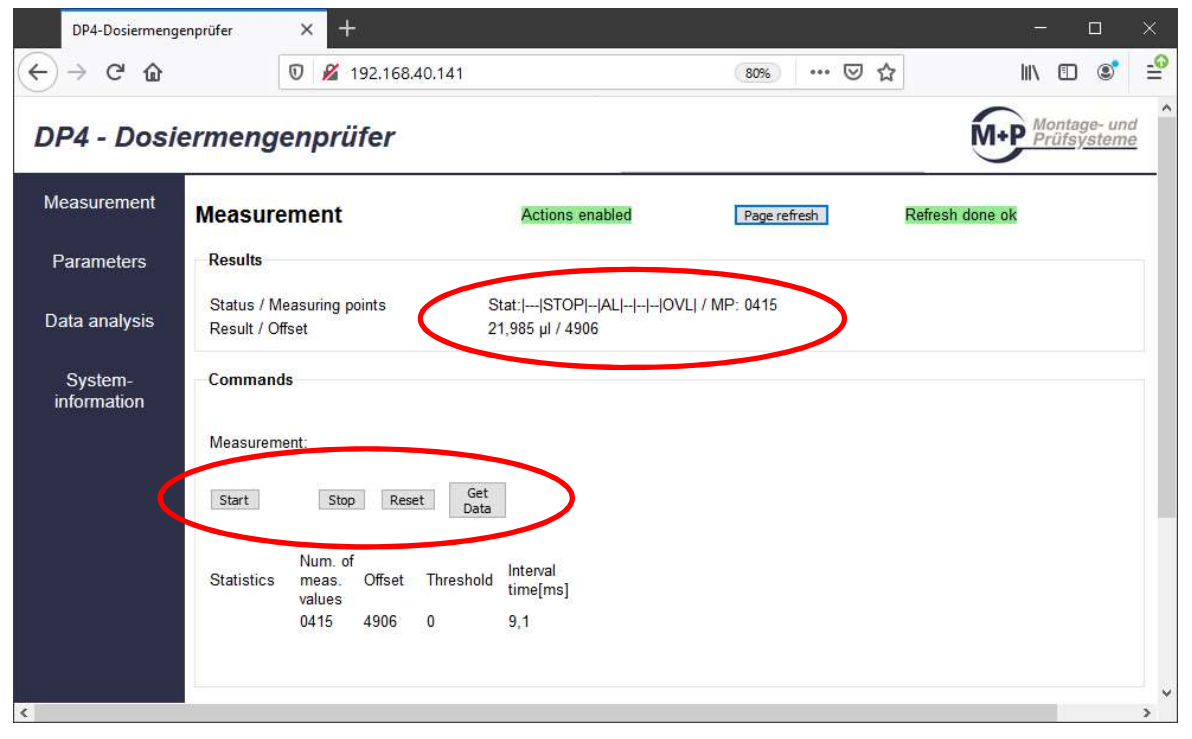

#### Abbildung: DP4-Dosiermengenprüfer - Webbrowser "Measurement"

| Taste          | Funktion                                  |                                  |
|----------------|-------------------------------------------|----------------------------------|
| "Start"        | Messung starten                           | Nur bei "Action enabled" möglich |
| "Stop"         | Messung stoppen                           | Nur bei "Action enabled" möglich |
| "Reset"        | Messung/Messablauf rücksetzen             | Nur bei "Action enabled" möglich |
| "Get Data"     | Daten einlesen                            |                                  |
| "Display Data" | Daten anzeigen / Anzeige<br>aktualisieren |                                  |

#### Steuertasten für manuelle Messung

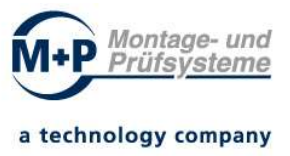

## 7.2 Webinterface Parameter

Die Seite "Parameters" kann zur Parametrierung des DP4 verwendet werden. Im oberen Abschnitt werden die Parameter der aktuellen Parametrierung angezeigt. Über die Schaltfläche "Save Config" kann die aktuelle Konfiguration als TXT-Datei auf den lokalen Computer gespeichert werden.

Hinweis zur Parameterübersicht:

- 8.2 SPS-Steuersignale Daten von SPS zum Controller
- 8.3 DP4-Zustandssignale Daten Sensor zur SPS

Über die Schaltflächen "Load Config" und "activate Config" kann eine Konfiguration vom Computer geladen und aktiviert werden.

| DP4-Dosiermengenprüf                    | er × +                                                                                                    |                                                                                                    | - 0 ×                           |
|-----------------------------------------|----------------------------------------------------------------------------------------------------|----------------------------------------------------------------------------------------------------|---------------------------------|
| ← → ♂ ŵ                                 | 0 🔏 192.168.40.141                                                                                                    | ··· 🗵 🏠                                                                                                    | III\ 🗊 📽 😜                      |
| DP4 - Dosi                              | ermengenprüfer                                                                                                    |                                                                                                    | M+P Montage- und<br>Prüfsysteme |
| Measurement                             | Parameter Mo                                                                                                    | Page refresh Refresh done ok                                                                                                    |                                 |
| Parameters                              | Sensor Parameter                                                                                                    |                                                                                                    |                                 |
| Data analysis<br>System-<br>information | Alarm threshold :<br>Warning threshold:<br>ADC-Sampling :<br>"0" Threshold / Correction coefficient :<br>Measuring time / Auto measurement<br>Temperature / Heating:<br>Offset: Value / Usage<br>Operating time/ Sensor Status<br>Save Config | lower: 20,000 µl / upper: 40,000 µl<br>lower: 25,000 µl / upper: 35,000 µl<br>14 Bit / 17,5 ms<br>0 / 1,350<br>0 ms / Auto: off<br>29,8 °C / on<br>59 / on<br>000005:06:26 / ok<br>Load Config: Durchsuchen Keine Datei ausgewählt. |                                 |
|                                         | Set Configuration         Alarm threshold:       lower:         Warning       lower:         O threshold:                                                                                                    | µI upper:     µI upper:     Correction coefficient:     ✓     Auto measurement ✓                                                                                                    | µ <br>  µ                       |

Abbildung: DP4-Dosiermengenprüfer - Webbrowser "Parameters"

### 7.3 Webinterface Datenauswertung

Die Seite "Data analysis" kann zur Anzeige der Messwerte verwendet werden. Über die Schaltflächen "Get Data" und "Display Data" können die Messwerte der letzten Messung vom DP4 abgerufen und angezeigt werden.

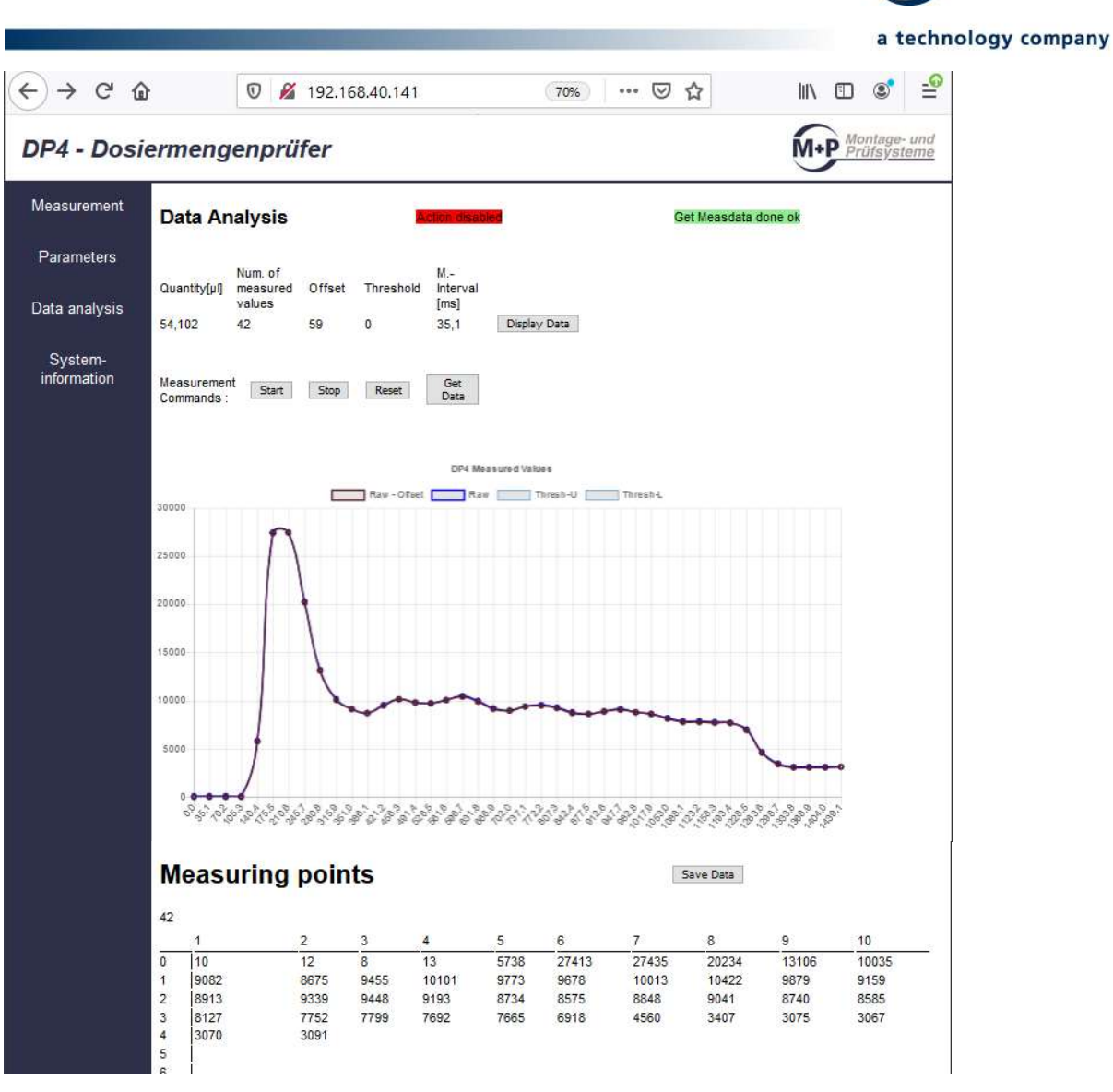

Abbildung: DP4-Dosiermengenprüfer - Webbrowser "Data analysis" - Messkurve

| Funktion     | Bedeutung                                  |
|--------------|--------------------------------------------|
| Start        | Messung starten                            |
| Stop         | Messung stoppen                            |
| Reset        | Messung Rücksetzen                         |
| Get Data     | Messwerte aus dem Auswertegerät auslesen   |
| Display Data | Messwerte anzeigen                         |
| Save Data    | Angezeigte Messwerte speichern (CSV-Datei) |

**Hinweis:** Eine manuelle Messung ist nur möglich, wenn keine Steuerhoheit durch die SPS besteht.

Montage- und Prüfsysteme

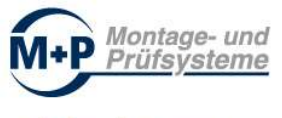

### 7.3.1 Datenexport als CSV-Datei (Save Data)

```
Messdaten DP4
```

```
Volume: ;40,464
Points: ;64
Offset: ;84
ZeroThresh.: ;0
Interval: ;35,1
1;2
2;-2
3;6
4;1
5;1
6;2
7;-2
8;8
9;4
10;0
11;7
12;3
13;4
14;0
15;1
16;8
17;5
18;25
19;2124
20;6691
21;5529
22;5883
23;5369
24;4552
25;4230
26;4417
27;4557
...
```

Beispiel: Datenexport als CSV-Datei

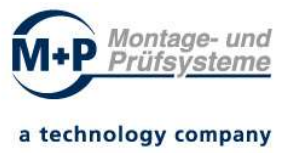

# 7.4 Webinterface Systeminformation

Auf der Seite "System Informationen" werden Geräte- und Statusinformationen angezeigt:

- Firmware-Version
- Script-Version
- PN-Modul und IP-Adresse
- Sensor
- Sensor Status
- Anzahl Messungen (seit dem letzten Reset)
- Betriebszeit (seit dem Einschalten)

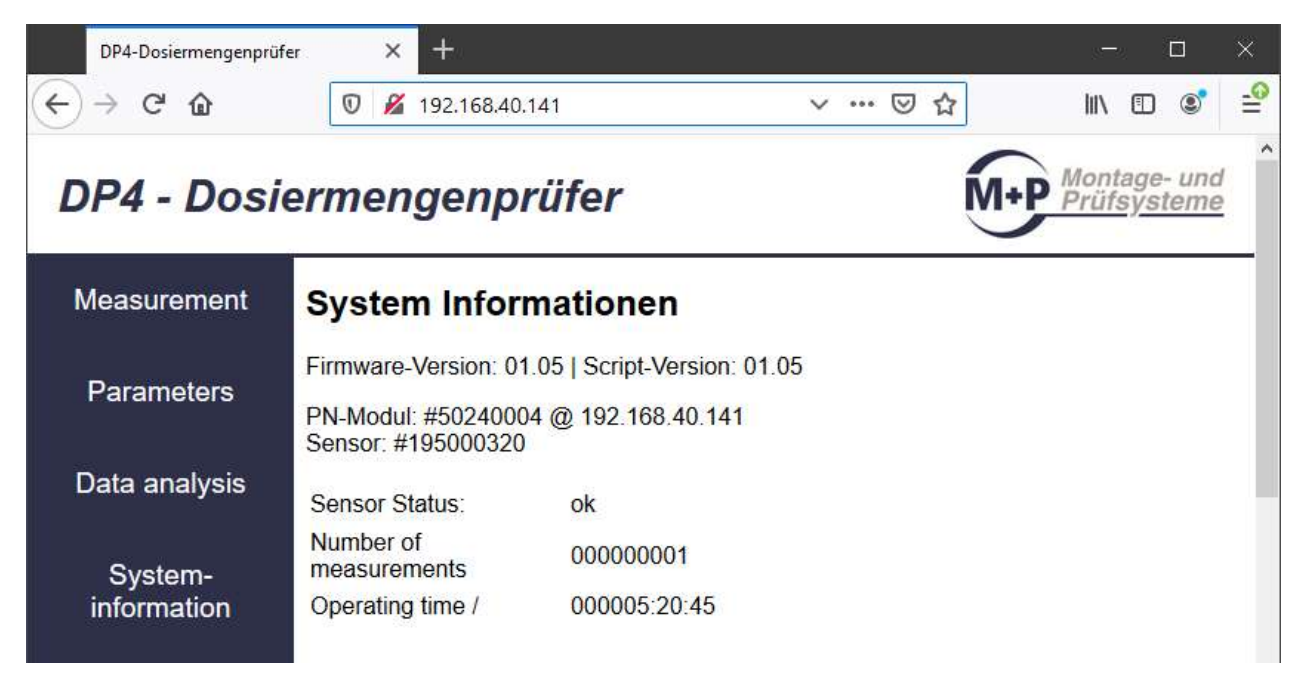

Abbildung: DP4-Dosiermengenprüfer - Webbrowser "System Informationen"

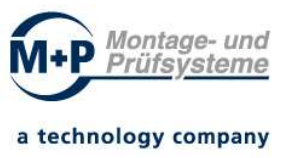

# 8 Betrieb über die Profinet-Schnittstelle

## 8.1 Funktionsbeschreibung Profinet-Schnittstelle

Diese Kommunikation erfolgt über einen der beiden Profinet-Ports.

Die Steuer- und Statussignale müssen synchron geschrieben bzw. gelesen werden. Verwenden Sie die Bausteine für konsistentes Daten lesen/schreiben (DPRD\_DAT und DPWR\_DAT).

**Hinweis:** In der TIA-PORTAL Bibliothek "DP4\_LIB\_Vxx.xx" sind die Steuer- und Statussignale als Kopiervorlagen (PLC-Datentypen "typDP4\_CONTROL" und "typDP4\_STATUS") deklariert.

Im Anhang ist der Aufbau der Datentypen "typDP4\_CONTROL" und "typDP4\_STATUS" aufgelistet.

## 8.2 SPS-Steuersignale – Daten von SPS zum Controller

Es werden 28 Byte von der Steuerung zum Sensor übertragen (Datentypen im S7-Format).

Der Messvorgang wird über die Kommandos "Start" gestartet. "Stop" beendet und "Reset" abgebrochen. Die Steuersignale enthalten zusätzlich Konfigurationsparameter und Freigabesignale zur Konfiguration und Bedienung über den Webbrowser.

| Byte | Bit | Datentyp | Name        | Beschreibung                                                               |
|------|-----|----------|-------------|----------------------------------------------------------------------------|
| 0    | 0   | Bool     | Start       | Kommando: Start                                                            |
| 0    | 1   | Bool     | Stop        | Kommando: Stop                                                             |
| 0    | 2   | Bool     | Reset       | Kommando: Reset                                                            |
| 0    | 3   | Bool     |             | Reserve                                                                    |
| 0    | 4   | Bool     |             | Reserve                                                                    |
| 0    | 5   | Bool     |             | Reserve                                                                    |
| 0    | 6   | Bool     |             | Reserve                                                                    |
| 0    | 7   | Bool     |             | Reserve                                                                    |
| 1    | 0   | Bool     | HeatingOn   | nicht verwendet (Sensorheizung bleibt nach der Messung an)                 |
| 1    | 1   | Bool     | UseOffsetOn | Konfig: Der in den Messpause ermittelte<br>Nullpunkt-Offset wird verwendet |
| 1    | 2   | Bool     | AutoStopOn  | Konfig: Die Messung wird nach<br>Erkennung eines Dosierendes gestoppt      |
| 1    | 3   | Bool     |             | Reserve                                                                    |
| 1    | 4   | Bool     |             | Reserve                                                                    |
| 1    | 5   | Bool     |             | Reserve                                                                    |

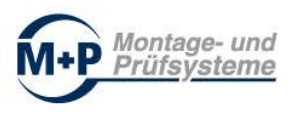

| 1     | 6 | Bool  | WebConfigEnable | 1: Konfiguration und manuelle Messung<br>über Webbrowser freigeben                                                       |
|-------|---|-------|-----------------|----------------------------------------------------------------------------------------------------|
| 1     | 7 | Bool  | ConfigActive    | 0: Konfig-Werte ignorieren<br>1: Konfig-Werte übernehmen                                                                 |
| 2-5   | - | Real  | UpperLimit      | Konfig: Obergrenze IO [µl]                                                                                               |
| 6-9   | - | Real  | UpperLimitWarn  | Konfig: Obergrenze Warnung [µl]                                                                                          |
| 10-13 | - | Real  | LowerLimitWarn  | Konfig: Untergrenze Warnung [µl]                                                                                         |
| 14-17 | - | Real  | LowerLimit      | Konfig: Untergrenze IO [µl]                                                                                              |
| 18-21 | - | Real  | CorrCoeff       | Konfig: Korrekturfaktor (lineare<br>Korrektur)                                                                           |
| 22-23 | - | UINT  | MeasTime        | Konfig: Messzeit (ms)<br>automat. Ende nach Messzeit [ms], wenn<br>> 0                                                   |
| 24-25 | - | UINT  | ZeroThreshold   | Konfig: Null-Schwelle ("0" threshold) zur<br>Bewertung der Sensor-Rohdaten                                               |
| 26    | - | USINT | ADC-Bits        | Konfig: Sensor Auflösung in Bit (9-16)<br>(indirekte Einstellung der Mess-<br>Intervallzeit)<br>⇒ siehe Tabelle ADC-Bits |
| 27    | - | Byte  |                 | Füllbyte, keine Bedeutung                                                                                                |

#### ADC-Bits:

Der Parameter "ADC-Bits" bestimmt indirekt die Einstellung der Mess-Intervallzeit und ist abhängig vom Sensor. Der Parameter hat auch Einfluss auf die Darstellung der Werte im Webbrowser, da nur die letzten 500 Messwerte angezeigt werden können.

DP4-Sensor – typische Werte für die Parameter "ADC-Bits":

| ADC-Bits | Messintervall [ms] | max. Messwertaufzeichnung [s]<br>(max. 500 Werte)<br>für die Darstellung im Webbrowser |
|----------|--------------------|----------------------------------------------------------------------------------------|
| 9        | 1,0                | 0,5                                                                                    |
| 10       | 1,6                | 0,8                                                                                    |
| 11       | 2,6                | 1,3                                                                                    |
| 12       | 4,8                | 2,4                                                                                    |
| 13       | 9,1                | 4,5                                                                                    |
| 14       | 17,8               | 9,0                                                                                    |
| 15       | 35,0               | 17,0                                                                                   |
| 16       | 70,0               | 35,0                                                                                   |

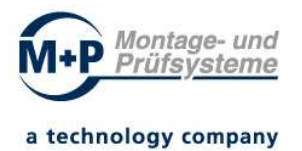

<u>Beispiel</u>: Die Konfiguration ADC-Bits=13 (Messintervall ca. 9,1 ms) ermöglicht eine Messwertaufzeichnung von ca. 4,5 Sekunden.

**Hinweis:** Im Webbrowser (Webinterface Datenauswertung / Data analysis) können nur die letzten 500 Messwerte der Messung grafisch dargestellt und exportiert werden. Bei einem zu kurzen Messintervall ist die Darstellung der Messwerte unvollständig. Erhöhen Sie den Wert im Parameter "ADC-Bits", um die Messwerte der Messung vollständig darzustellen.

Die Durchflussmenge ("Quantity") wird für den gesamten Messprozess berechnet und ist unabhängig von der Darstellungszeit (Pufferung) der letzten 500 Messwerte.

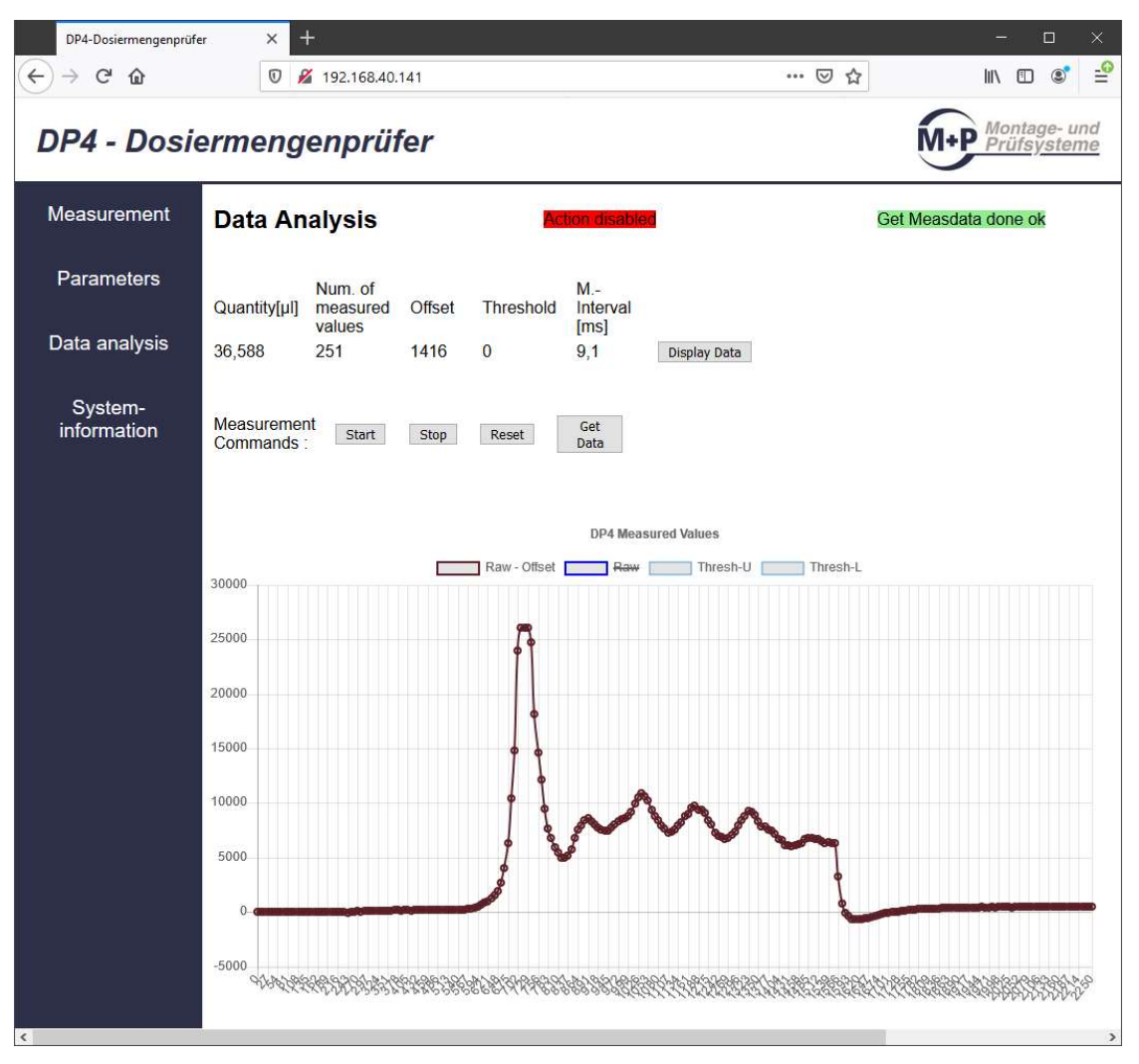

Abbildung: DP4 Webbrowser "Data analysis"

Das Steuersignal "Start" (Kommando "Start") muss solange gesetzt bleiben, bis das Zustandssignal "Run=TRUE" gemeldet wird.

Das Steuersignal "Stop" (Kommando "Stop") muss solange gesetzt bleiben, bis das Zustandssignal "Stop=TRUE" gemeldet wird.

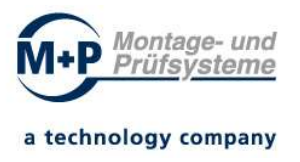

Das Steuersignal "Reset" (Kommando "Reset") muss solange gesetzt bleiben, bis die Statussignale (Run, Stop, IO, Nok+, Warn+, Warn-, Nok-, Overflow) rückgesetzt (=FALSE) wurden und DosingQuantity = 0.0 gesetzt wurde.

## 8.3 DP4-Zustandssignale - Daten Sensor zur SPS

Es werden 40 Byte vom Dosiermengenprüfer DP4 zur Steuerung übertragen (Datentypen im S7-Format).

Die Bedeutung der Zustandssignale ist in der nachfolgenden Tabelle aufgelistet:

| Byte  | Bit | Datentyp | Name           | Beschreibung                                                       |
|-------|-----|----------|----------------|--------------------------------------------------------------------|
| 0     | 0   | Bool     | Run            | Messung aktiv                                                      |
| 0     | 1   | Bool     | Stop           | Messung beendet                                                    |
| 0     | 2   | Bool     | Ok             | IO (UpperLimit >= Ergebnis <=<br>LowerLimit)                       |
| 0     | 3   | Bool     | Nok+           | NIO: zu viel (Ergebnis > UpperLimit)                               |
| 0     | 4   | Bool     | Warn+          | Warnung: Obergrenze überschritten                                  |
| 0     | 5   | Bool     | Warn-          | Warnung: Untergrenze unterschritten                                |
| 0     | 6   | Bool     | Nok-           | NIO: zu wenig (Ergebnis < UpperLimit)                              |
| 0     | 7   | Bool     | Overflow       | Messbereich Überlauf                                               |
| 1     | 0   | Bool     | Heating        | nicht verwendet (Sensorheizung bleibt<br>nach der Messung an)      |
| 1     | 1   | Bool     | UseOffset      | 1: der in den Messpausen ermittelte 0-<br>PktOffset wird verwendet |
| 1     | 2   | Bool     | AutoStop       | 1: die Messung wird nach Erkennen des<br>Dosierendes gestoppt      |
| 1     | 3   | Bool     | Sensor         | 1: Messsensor am Gerät erkannt, arbeitet fehlerfrei                |
| 1     | 4   | Bool     |                | Reserve                                                            |
| 1     | 5   | Bool     |                | Reserve                                                            |
| 1     | 6   | Bool     |                | Reserve                                                            |
| 1     | 7   | Bool     |                | Reserve                                                            |
| 2-5   | -   | Real     | DosingQuantity | Dosiermenge [µl]                                                   |
| 6-9   | -   | Real     | UpperLimit     | Obergrenze IO [µl]                                                 |
| 10-13 | -   | Real     | UpperLimitWarn | Obergrenze Warnung [µl]                                            |
| 14-17 | -   | Real     | LowerLimitWarn | Untergrenze Warnung [µI]                                           |
| 18-21 | -   | Real     | LowerLimit     | Untergrenze IO [µl]                                                |
| 22-25 | -   | Real     | SensorOffset   | Sensor Offset (Aktualwert)                                         |

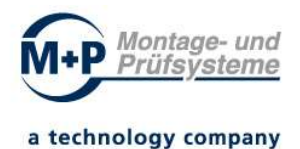

| 26-29 | - | Real  | Temp          | Temperatur [°C] (Aktualwert)   |
|-------|---|-------|---------------|--------------------------------|
| 30-33 | - | Real  | CorrCoeff     | Korrektur Koeffizient          |
| 34-35 | - | UINT  | MeasTime      | Messzeit [ms]                  |
| 36-37 | - | UINT  | ZeroThreshold | Null-Schwelle ("0" threshold)  |
| 38    | - | USINT | ADC-Bits      | Sensor Auflösung in Bit (9-16) |
| 39    | - | Byte  |               | Füllbyte, keine Bedeutung      |

#### Hinweis:

Bei einem Messbereichüberlauf (Overflow=TRUE) ist die Durchflussgeschwindigkeit zu groß.

Abhilfe:

- verringern Sie die Durchflussgeschwindigkeit
- vergrößern Sie das Messintervall (Parameter ADC-Bits)

Bei Abweichungen der Dosiermenge überprüfen Sie den Korrekturfaktor "CorrCoeff" (lineare Korrektur).

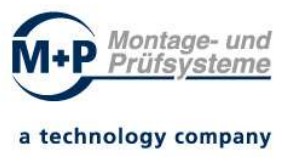

# 9 SPS Hardware Konfiguration / Hardware Katalog

Die Gerätebeschreibungsdaten des Dosiermengenprüfer DP4 müssen im Hardwarekatalog Ihrer Programmierumgebung (z.B. TIA Portal) hinzugefügt werden.

# 9.1 Installation der Gerätebeschreibungsdaten: DP4

Zur Installation der Gerätebeschreibungsdaten des DP4 verwenden Sie den Menüpunkt "Gerätebeschreibungsdateien (GSD)" im TIA Portal Menü "Extras".

#### Installieren Sie die mitgelieferte Gerätebeschreibungsdatei: z.B. "GSDML-V2.33-MP\_GMBH-DP4-SENSOR-20200226.XML".

*Hinweis:* Für weitere Informationen nutzen Sie das Hilfe-Informationssystem des TIA-PORTALS (Suchbegriff "GSD-Datei installieren").

| VA Siemens                              |          |                                            |                       |               |                                                                                                    |  |  |  |  |  |  |
|-----------------------------------------|----------|--------------------------------------------|-----------------------|---------------|----------------------------------------------------------------------------------------------------|--|--|--|--|--|--|
| Projekt Bearbeiten Ansicht Einfügen Onl | ine Extr | as Werkze<br>Einstellunge                  | euge Fenster Hi<br>en | lfe           | en 🖉 Online                                                                                                    |  |  |  |  |  |  |
| Projektnavigation                       |          | Support Pac                                |                       |               |                                                                                                    |  |  |  |  |  |  |
| Geräte                                  |          | Gerätebeschreibungsdateien (GSD) verwalten |                       |               |                                                                                                    |  |  |  |  |  |  |
| Tesk                                    | /        | Automation License Manager starten         |                       |               |                                                                                                    |  |  |  |  |  |  |
|                                         | 1 I      | 📲 Referenztext anzeigen                    |                       |               |                                                                                                    |  |  |  |  |  |  |
| 🕨 🔚 Online-Zugänge                      |          | Globale Bibl                               | iotheken              | )             |                                                                                                    |  |  |  |  |  |  |
| 🗧 🕨 🤄 Card Reader/USB-Speicher          |          |                                            |                       |               |                                                                                                    |  |  |  |  |  |  |
| 25                                      |          |                                            |                       |               |                                                                                                    |  |  |  |  |  |  |
| Gerätebeschreibungsdateien verwalten    |          | _                                          |                       |               | ×                                                                                                    |  |  |  |  |  |  |
| Installierte GSDs GSDs im Projekt       | t        |                                            |                       |               | - Contraction of the contraction of the contraction |  |  |  |  |  |  |
| Quellpfad: C:\GSD\MP GmbH\DP4           |          |                                            |                       |               |                                                                                                    |  |  |  |  |  |  |
|                                         |          |                                            |                       |               |                                                                                                    |  |  |  |  |  |  |
| Inhalt des importierten Pfads           |          |                                            |                       |               |                                                                                                    |  |  |  |  |  |  |
| 🗹 Datei                                 | Version  | Sprache                                    | Status                | Info          |                                                                                                    |  |  |  |  |  |  |
| GSDML-V2.33-MP_GMBH-DP4-Sensor-20       | V2.33    | Englisc                                    | Noch nicht inst       | PROFINET Feld | busknoten                                                                                                    |  |  |  |  |  |  |
|                                         |          |                                            |                       |               |                                                                                                    |  |  |  |  |  |  |
|                                         |          |                                            |                       |               |                                                                                                    |  |  |  |  |  |  |
|                                         |          |                                            |                       |               |                                                                                                    |  |  |  |  |  |  |
|                                         |          |                                            |                       |               |                                                                                                    |  |  |  |  |  |  |
|                                         |          |                                            |                       |               |                                                                                                    |  |  |  |  |  |  |
|                                         |          |                                            |                       |               |                                                                                                    |  |  |  |  |  |  |
|                                         |          |                                            |                       |               |                                                                                                    |  |  |  |  |  |  |
| (                                       |          |                                            |                       |               | 1000                                                                                                    |  |  |  |  |  |  |
| <u> </u>                                |          |                                            |                       |               | >                                                                                                    |  |  |  |  |  |  |
|                                         |          |                                            |                       |               |                                                                                                    |  |  |  |  |  |  |
|                                         |          |                                            | Loschen               | Installieren  | Abbrechen                                                                                                    |  |  |  |  |  |  |

Abbildung: TIA-Portal: Gerätebeschreibungsdateien (GSD) verwalten

Nach der Installation wird im Hardware-Katalog die Komponente "DP4" im Ordner "Weitere Feldgeräte / PROFINET IO / Sensors / MP GmbH" angezeigt.

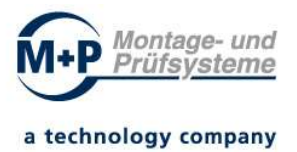

Im Ordner DP4 werden das Kopfmodul "DP4-PROFINET 2Port" und das Sensormodul "DP4 Flow Sensor" angezeigt.

| Hardware-Katalog                                                                                                    |         |       | Ш                                                                         | Hardware-Katalog                                       | _      |     |
|----------------------------------------------------------------------------------------------------|---------|-------|---------------------------------------------------------------------------|--------------------------------------------------------|--------|-----|
| Optionen                                                                                                    |         |       | 60                                                                        | Optionen                                               |        | 1   |
|                                                                                                    | 1       | 1     | Ha                                                                        |                                                        | E      | 1   |
| ✓ Katalog                                                                                                    |         |       | Irdw                                                                      | ✓ Katalog                                              |        |     |
|                                                                                                    |         | it i  | vare                                                                      |                                                        | al lat | Ð   |
| Filter Profil                                                                                                    |         |       | -Ka                                                                       | Filter Profil:                                         |        | ม   |
| Controller                                                                                                    |         | 2     | talo                                                                      |                                                        |        |     |
| HMI                                                                                                    |         |       | ē                                                                         | > HMI                                                  |        |     |
| PC-Systeme                                                                                                    |         |       |                                                                           | ▶ 🛅 PC-Systeme                                         |        |     |
| Im Antriebe & Starter                                                                                                    |         |       | <u>v.</u>                                                                 | • 🛅 Antriebe & Starter                                 |        |     |
| Image: Netzkomponenten                                                                                                    |         |       | S I                                                                       | 🕨 🧊 Netzkomponenten                                    |        |     |
| 🕨 🌆 Erfassen & Überwachen                                                                                                    |         |       | ine                                                                       | 🕨 🌆 Erfassen & Überwachen                              |        |     |
| Dezentrale Peripherie                                                                                                    |         |       | -To                                                                       | Dezentrale Peripherie                                  |        |     |
| Im Stromversorgung und -verteilung                                                                                                    |         |       | slo                                                                       | Im Stromversorgung und -verteilung                     |        |     |
| Feldgerate                                                                                                    |         |       |                                                                           | Im Feldgeräte     Weitere Feldgeräte                   |        |     |
| Weitere Ethernet-Geräte                                                                                                    |         |       |                                                                           | Weitere Ethernet-Geräte                                |        |     |
| PROFINET IO                                                                                                    |         |       | Auf                                                                       | PROFINETIO                                             |        |     |
| Drives                                                                                                    |         |       | gat                                                                       | 🕨 🧰 Drives                                             | =      |     |
| Encoders                                                                                                    |         |       | ben                                                                       | 🕨 🚺 Encoders                                           |        |     |
| Gateway                                                                                                    |         |       |                                                                           | 🕨 🚺 Gateway                                            |        |     |
| • 🛄 General                                                                                                    |         |       |                                                                           | • 🛄 General                                            |        |     |
|                                                                                                    |         |       | Bib                                                                       | • [1] 1/0                                              |        |     |
|                                                                                                    |         |       | liot                                                                      |                                                        |        |     |
| T MP GmbH                                                                                                    |         |       | hel                                                                       | MP GmbH                                                |        |     |
| - DP4                                                                                                    |         |       | (en                                                                       | T DP4                                                  |        |     |
| DP4-PROFINET 2Port                                                                                                    |         |       |                                                                           | - 🕞 Kopfmodul                                          |        |     |
| E SIEMENS AG                                                                                                    |         |       | 5                                                                         | DP4-PROFINET 2Port                                     |        | J   |
| Valves                                                                                                    |         |       | dd                                                                        | ✓ Modul                                                |        | ١   |
| PROFIBUS DP                                                                                                    |         |       | Ins                                                                       | Bidirektionale Module (E/A)                            |        |     |
|                                                                                                    |         |       | 1                                                                         | DP4 Flow Sensor                                        | ~      |     |
| <ul> <li>Information</li> </ul>                                                                                                    |         |       |                                                                           | ✓ Information                                          | Int    | -1  |
| Contr                                                                                                    |         | ~     |                                                                           | Carte                                                  | 1      | ^   |
| =                                                                                                    |         |       |                                                                           | =                                                      | 1      |     |
| •                                                                                                    |         |       |                                                                           | •                                                      |        |     |
|                                                                                                    |         |       |                                                                           |                                                        |        |     |
|                                                                                                    |         | =     |                                                                           |                                                        | -      |     |
| DP4-PROFINET 2Port                                                                                                    |         |       |                                                                           | DP4-PROFINET 2Port                                     |        |     |
|                                                                                                    |         |       |                                                                           |                                                        |        |     |
| Artikel-Nr.: V3804                                                                                                    |         | 1200  |                                                                           | Artikel-Nr.: V3804                                     | 100    | -   |
|                                                                                                    |         |       |                                                                           |                                                        |        |     |
|                                                                                                    | L) (**) |       |                                                                           | Version: (GSDML-V2.33-MP_GMBH-DP4-SENSOR-20200226.XML) |        |     |
| Version: (GSDML-V2.33-MP_GMBH-DP4-SENSOR-20200226.XM                                                                                                    | - Intel |       |                                                                           | Beschreibung:                                          |        |     |
| Version: (GSDML-V2.33-MP_GMBH-DP4-SENSOR-20200226.XM<br>Beschreibung:                                                                                                    |         |       |                                                                           |                                                        |        |     |
| Version: (GSDML-V2 33-MP_GM8H-OP4-SENSOR20200226 XM<br>Beschreibung:<br>PROFINETFeldbusknoten<br>Hardware-Katalog<br>Optionen                                                                                                    |         | ~     | =                                                                         | MUHNE I Feldbusknoten                                  |        | ~   |
| Version: [GSDNL-V2 33 AIP_GMEH-DP4-SENSOR-20200226 XM<br>Beschreibung:<br>PROFINET Feldbusknoten<br>Hardware-Katalog<br>Optionen                                                                                                    |         | ~     | 😐 📑 Hardw                                                                 | MOHINE I Feldbusknoten                                 |        | *   |
| Version: [GSDNL-V2.33-MP_GMBH-DP4-SENSOR-20200226.33M<br>Beschreibung:<br>PROFINET Feldbusknoten<br>Hardware-Katalog<br>Optionen<br>V Katalog                                                                                                    |         | ~     | 😐 📑 Hardware-                                                             | MUHNE I Feldbusknoten                                  |        | *   |
| Version: [GSDNL-V2 33-MP_GMBH-DP4-SENSOR-20200226.XM<br>Beschreibung:<br>PROFINET Feldbusknoten<br>Hardware-Katalog<br>Optionen<br>Katalog<br>Filter Profit Alle>                                                                                                    |         | ~<br> | 😐 📑 Hardware-Kat                                                          | MUHNE i Feldbusknoten                                  | 8      | >   |
| Version: [GSDNL-V2 33 AIP_GMBH-DP4-SENSOR-20200226 XM<br>Beschreibung:<br>PROFINET Feldbusknoten<br>Hardware-Katalog<br>Optionen<br>Katalog<br>Filter Profil: Alle><br>Filter Profil: Alle>                                                                                                    |         | ×     | 😐 📳 Hardware-Katalo                                                       | MU-Hite i Feldbusknoten                                |        | *   |
| Version: [GSDNL-V2.33-MP_GMBH-DP4-SENSOR-20200226.XM<br>Beschreibung:<br>PROFINET Feldbusknoten<br>Hardware-Katalog<br>Optionen<br>V Katalog<br>Fitter Profil:                                                                                                    |         | ×     | 😐 📑 Hardware-Katalog                                                      | MU-HILE I Feldbusknoten                                |        | >   |
| Version: [GSDNL-V2 33-MP_GMBH-DP4-SENSOR-20200226.XM<br>Beschreibung:<br>PROFINET Feldbusknoten<br>Hardware-Katalog<br>Optionen<br>V Katalog<br>Filter Profil:                                                                                                    |         | ×     | 😐 📳 Hardware-Katalog 📔                                                    | MU-HILE I Feldbusknoten                                |        | >   |
| Version: [GSDML-V2.33.4/P_GMBH-DP4-SENSOR-20200226.5M<br>Beschreibung:<br>PROFINET Feldbusknoten<br>Hardware-Katalog<br>Optionen<br>Katalog<br>Filter Profil: <alie><br/>Filter Profil: <alie><br/>Filter</alie></alie> |         | ~     | 😐 📳 Hardware-Katalog 🛃 C                                                  | MU-Hite i Feldbusknoten                                |        | *   |
| Version: [GSDNL-V2.33-MP_GMBH-DP4-SENSOR-20200226.XM<br>Beschreibung:<br>PROFINET Feldbusknoten<br>Hardware-Katalog<br>Optionen<br>V Katalog<br>Filter Profil: <nie><br/>Filter Profil: <nie><br/>Filter Profil: <nie></nie></nie>                                                     |         | ~     | 😃 📳 Hardware-Katalog 🛛 Onlii                                              | MU-HILE I Feldburknoten                                |        | ~   |
| Version: [GSDM-V2334#_GM8H-OP4-SENSOR20200226.XM<br>Beschreibung:<br>PROFINETFeldbusknoten<br>Hardware-Katalog<br>Optionen<br>V Katalog<br>Filter Profi: Alle><br>Filter Profi: Alle><br>Filter Profi: Alle><br>Filter Profi: Alle><br>Filter Profi: Researcher<br>Filter Profi: Beschreften<br>Filter Profi: Filter<br>Filter Profi: Filter<br>Filter Profi: Filter<br>Filter Profi: Filter<br>Filter Profi: Filter<br>Filter Profi: Filter<br>Filter Filter<br>Filter Filter<br>Filter Filter<br>Filter Filter<br>Filter Filter<br>Filter Filter<br>Filter Filter<br>Filter Filter<br>Filter Filter<br>Filter Filter<br>Filter Filter<br>Filter Filter<br>Filter Filter<br>Filter<br>Filter Filter<br>Filter<br>Fi                                                                                                    |         |       | 😃 📳 Hardware-Katalog 🛛 Online-T                                           | MUHite i Feldbusknoten                                 |        | >   |
| Version: [GSDML-V2.33.4/P_GMBH-DP4-SENSOR-20200226.5/M<br>Beschreibung:<br>PROFINET Feldbusknoten<br>Hardware-Katalog<br>Optionen<br>Katalog<br>Filter Profil: <alle><br/>- Filter Profil: <alle><br/>- Filter Profil: <alle><br/>- Filter Profil: <alle><br/>- Filter Profil: <alle><br/>- Filter Profil: <alle><br/>- Filter Profil: <alle><br/>- Filter Profil: <alle><br/>- Filter Profil: <alle><br/>- Filter Profil: <alle><br/>- Filter Profil:<br/>- Filter Profil:</alle></alle></alle></alle></alle></alle></alle></alle></alle></alle>                                                                                                    |         |       | 💾 📳 Hardware-Katalog 🛛 🕞 Online-Tool                                      | MU-HILE I Feldburknoten                                |        | \$  |
| Version: (GSDMV2.33-MP_GMEH-DP4-SENSOR-20200226.XM<br>Beschreibung:<br>PROFINETFeldbusknoten<br>Hardware-Katalog<br>Optionen<br>V Katalog<br>Filer Profil:                                                                                                    |         |       | 😐 🔄 Hardware-Katalog 🕞 Online-Tools                                       | MU-HILE I Feldburkknöten                               | N      | >   |
| Version: (GSDNL-V2 33-MP_GMBH-DP4-SENSOR-20200226.XM<br>Beschreibung:<br>PROFINET Feldbusknoten<br>Hardware-Katalog<br>Optionen<br>V Katalog<br>Filter Profil: Alle><br>Filter Profil: Alle><br>Filter Profil: Alle><br>Filter Profil: Alle><br>Filter Profil: Alle><br>Filter Profil: Alle><br>Filter Profil: Alle><br>Filter Profil: Alle><br>Filter Profil: Alle><br>Filter Profil: Alle><br>Filter Profil: Alle><br>Filter Profil: Starter<br>Filter Profil: Starter<br>Filter Profile Profiler<br>Filter Profile Profiler<br>Filter Profiler<br>Filter Filter Filter<br>Filter Filter Filter<br>Filter Filter Filter<br>Filter Filter Filter<br>Filter Filter Filter<br>Filter Filter Filter<br>Filter Filter Filter<br>Filter Filter Filter<br>Filter Filter Filter Filter<br>Filter Filter Filter<br>Filter Filter Filter<br>Filter Filter Filter<br>Filter Filter Filter<br>Filter Filter Filter<br>Filter Filter Filter Filter<br>Filter Filter Filter Filter Filter<br>Filter Filter Filter Filter Filter Filter Filter Filter Filter Filter Filter Filter Filter Filter Filter Filter Filter Filter Filter Filter Filter Filter Filter Filter Filter                                                                                                     |         | ×     | 😐 🔄 Hardware-Katalog 🔄 Online-Tools 👔                                     | MU-HINE I Feldbursknoten                               | N      | >   |
| Version: (GSDMV2.334/P_GMEH-DP4-SENSOR20200226.XM<br>Beschreibung:<br>PROFINETFeldbusknoten<br>Hardware-Katalog<br>Optionen<br>V Katalog<br>Filter Profit: Alle><br>V Gontroller<br>Filter Profit: Alle><br>V Gontroller<br>Filter Profit: Alle><br>V Gontroller<br>Filter Profit: Alle><br>V Gontroller<br>V Mith<br>Profit: Alle><br>V Gontroller<br>V Gontroller<br>V                                                                                                    |         |       | 😐 📳 Hardware-Katalog 🛛 🔊 Online-Tools 🛛 🙀 A                               | MU-HILE I Feldburkknöten                               | N      | ~   |
| Version: [GSDM_V2 33 AP_GMEHOP4-SENSOR 20200226 XM<br>Beschreibung:<br>PROFINET Feldbusknoten<br>Hardware-Katalog<br>Optionen<br>V Katalog<br>Filter: Profil: <li>Profil: </li> <li>Profil: </li> <li>Pr</li>                                                                                                    |         |       | 😃 🔄 Hardware-Katalog 🛛 Online-Tools 🛛 🏨 Aufg:                             | MU-HILE I Feldburkknöten                               | N      | >   |
| Version: [(GSDM_V2 33 AP_GMEHOP4-SENSOR20200226 XM<br>Beschreibung:<br>PROFINETFeldbusknoten<br>Hardware-Katalog<br>Optionen<br>V Katalog<br>Fiter Profit:Alle><br>Fiter Profit:Alle><br>Fiter Profit:Alle>                                                                                                    |         |       | 😐 📑 Hardware-Katalog 🔝 Online-Tools 🕼 Aufgabe                             | MU-HINE I Feldbursknoten                               | N      | \$  |
| Version: [(GSDM_V2 33 AP_GMEHOP4-SENSOR 20200226 XM<br>Beschreibung:<br>PROFINET Feldbustnoten<br>Hardware-Katalog<br>Optionen<br>V Katalog<br>Filter Profil: cAlle><br>V Katalog<br>Filter Profil: cAlle><br>U Controller<br>D Controller<br>D Controller                                                                                                    |         |       | 😃 📳 Hardware-Katalog 🛛 Online-Tools 🛛 🖽 Aufgaben                          | MU-HILE I Feldburkknöten                               |        | X   |
| Version: [(GSDM_V2 33 AP_GMEHOP4-SENSOR 20200226 XM<br>Beschreibung:<br>PROFINET Feldbusknoten<br>Hardware-Katalog<br>Optionen<br>V Katalog<br>Filte: Profil: <li>Antribe Stater</li> <li>Metschreiber Stater</li> <li>Metschreiber Stater</li> <li>Metschreiber Stater</li> <li>Betrissen &amp; Überwachen</li> <li>Betrissen &amp; Überwachen</li> <li>Betrissen &amp; Betrissen &amp; Betrissen</li> <li>Betrissen &amp; Betrissen</li> <li>Betrissen &amp; Betrissen</li> <li>Betrissen &amp; Betrissen</li> <li>Betrissen &amp; Betrissen</li> <li>Betrissen &amp; Betrissen</li> <li>Betrissen &amp; Betrissen</li> <li>Betrissen &amp; Betr</li>                                                                                                    |         |       | 😃 📳 Hardware-Katalog 🛛 Online-Tools 🛚 🖽 Aufgaben 📔                        | MU-HILE I Feldburkknöten                               |        | X   |
| Version: [(GSDM_4/2.33.4/P_GM/EH-OP4-SENSOR-20200226.5XM<br>Beschreibung:<br>PROFINET Feldbustnoten<br>Hardware-Katalog<br>Optionen<br>V Katalog<br>Filter Profit: Alle><br>Filter Profit: Alle>                                                                                                    |         |       | 😃 📳 Hardware-Katalog 🛛 Online-Tools 🛛 🖽 Aufgaben 🛛 🖯 Bi                   | MUHiti Feldbusknoten                                   |        | X   |
| Version: [(GSDM_4/2.33.4#_GM/EHOP4-SENSOR-20200226.XM<br>Beschreibung:<br>PROFINETFeldbustnoten<br>Hardware-Katalog<br>Optionen<br>V Katalog<br>Filter Profil: cAlle><br>V Katalog<br>Filter Profil: cAlle><br>V Gontroller<br>V Hitsomp of the Starter<br>V Hitsomp of the Starter<br>V Hitsomp of the Starter<br>V Hitsomp of the Starter<br>V Hitsomp of the Starter<br>V Ertissen of the Starter<br>V Ertissen of                                                                                                    |         |       | 😐 📱 Hardware-Katalog 🖙 Online-Tools 🛛 🖽 Aufgaben 🔂 Biblio                 | MU-HINE I Feldburkknöten                               |        | 2   |
| Version: [(GSDM_V2 33 AP_GMEHOP4-SENSOR 20200226 XM<br>Beschreibung:<br>PROFINET Feldbusknoten<br>Hardware-Katalog<br>Optionen<br>V Katalog<br>Filter: Profit: _Alle><br>V Katalog<br>Filter: Profit: _Alle><br>V Katalog<br>Filter: Profit: _Alle><br>V Katalog<br>Filter: Profit: _Alle><br>V Katalog<br>Filter: Profit: _Alle><br>V Katalog<br>Viewer Seldster<br>Viewer Seldster<br>Viewer                                                                                                    |         |       | 😐 📳 Hardware-Katalog 🔝 Online-Tools 🕼 Aufgaben 📑 Bibliothe                | MU-HINE I Feldburkknöten                               |        | × V |
| Version: (GSDMV2.334/P_GMEH-DP4-SENSOR-20200226.XM<br>Beschreibung:<br>PROFINETFeldbusknoten<br>Hardware-Katalog<br>Optionen<br>Katalog<br>Katalog<br>Katalog<br>Filter Profil: Alle><br>Gontroller<br>Filter Profil: Alle><br>Gontroller<br>Filter Profil: Alle><br>Gontroller<br>Filter Profil: Alle><br>Gontroller<br>Filter Profil: Alle><br>Gontroller<br>Filter Profil: Alle><br>Gontroller<br>Filter Profil: Alle><br>Gontroller<br>Filter Profil: Alle><br>Gontroller<br>Filter Profil: Alle><br>Gontroller<br>Filter Profil: Alle><br>Filter Profil: Alle><br>Filter Profile<br>Filter Profile<br>Filter Profil                                                                                                    |         |       | 😐 📱 Hardware-Katalog 🛛 Online-Tools 👘 Aufgaben 🔂 Bibliotheken             | MUHNE I Feldburkknöten                                 |        | ×   |
| Version: [[GSDM_42334#_GMEHOP4-SENSOR20200226.XM<br>Beschreibung:<br>PROFINETFeldbusknoten  Hardware-Kstalog Optionen  V Katalog  Filter Profil: [Alle>                                                                                                    |         |       | 😐 📳 Hardware-Katalog 🛛 Online-Tools 🛛 🕼 Aufgaben 🔂 Bibliotheken           | MU-HINE I Feldburkknöten                               |        | ×   |
| Version: [GSDM_42334#_GMEHOP4-SENSOR20200226.XM<br>Beschreibung:<br>PROFINETFeldbusknoten<br>Hardware-Katalog<br>Optionen<br>V Katalog<br>Filer Profit: Alle><br>V Katalog<br>Filer Profit: Alle><br>V Katalog<br>Filer Profit: Alle><br>V Katalog<br>Filer Profit: Alle><br>V Katalog<br>Filer Profit: Alle><br>V Katalog<br>V Katalog                                                                                                    |         |       | 😃 📳 Hardware-Katalog 🛛 Online-Tools 🛛 🙀 Aufgaben 🛛 🕀 Bibliotheken 🔹       | MUHNE I Feldburknoten                                  |        | ×   |
| Version: [GSDM_4/2 33 AP_GMEHOP4-SENSOR 20200226 XM<br>Beschreibung:<br>PROFINET Feldbust Noten<br>Hardware-Katalog<br>Optionen<br>Filter Profil: Alle><br>V Katalog<br>Filter Profil: Alle><br>Filter Profil: Alle><br>Filter Profile: Alle><br>Filter Profile: Alle><br>Fil                                                                                                    |         |       | 😃 📳 Hardware-Katalog 🛛 Online-Tools 🛛 🖽 Aufgaben 🛛 🖯 Bibliotheken 🔹 Add   | MU-HILE I Feldburkknöten                               |        | × V |
| Version: [[GSDM_4/2 33 AP_GMEHOP4-SENSOR 20200226 XM<br>Beschreibung:<br>PROFINET Feldbusk noten<br>Hardware-Kstalog<br>Optionen<br>V Katalog<br>Filter Profil: [Alle><br>V Katalog<br>Filte Profil: [Alle><br>V Katalog<br>Filte Profil: [Alle><br>V Katalog<br>Filte Profil: [Alle><br>V Katalog<br>V Katalog                                                                                                    |         |       | 😃 📳 Hardware-Katalog 🛛 Online-Tools 🛛 🙀 Aufgaben 🛛 Bibliotheken 🔹 Add-Ins | MU-HINE I Feldburkknöten                               |        | X   |
| Version: [GSDMV2.33 AP_CAVEH-OP4-SENSOR-20200226 XM<br>Beschreibung:<br>PROFINETFeldbusknoten<br>Hardware-Katalog<br>Optionen<br>V Katalog<br>Filter Profit: (Alle><br>Filter Profit: (Alle><br>Filter                                                                                                    |         |       | 💾 📳 Hardware-Katalog 🛛 Online-Tools 🛛 🙀 Aufgaben 🛛 Bibliotheken 🔹 Add-Ins | MUHNE I Feldburkknöten                                 |        | X   |
| Version: [GSDM_4/2.33 AP_GMEHOP4-SENSOR-20200226.XM<br>Beschreibung:<br>PROFINETFeldbustnoten<br>Hardware-Katalog<br>Optionen<br>Filter Profil: Alle><br>Filter Profil: Alle><br>Filter Profile: Alle><br>Filter Profile: Alle><br>Filter Profile: Alle                                                                                                    |         |       | 😃 🔄 Hardware-Katalog 🛛 Online-Tools 🆙 Aufgaben 📑 Bibliotheken 📔 Add-Ins   | MU-HINE I Feldburkknöten                               |        | X   |
| Version: (GSDMV2.33.4/P_GMEH-DP4-SENSOR-20200226.XM<br>Beschreibung:<br>PROFINETFeldbusknoten<br>Hardware-Katalog<br>Optionen<br>Katalog<br>(Martine Katalog<br>Optionen<br>Katalog<br>(Martine Katalog<br>(Martine K                                                                                                    |         |       | 😐 🔄 Hardware-Katalog 🕞 Online-Tools p Aufgaben 📄 Bibliotheken 🛛 Add-Ins   | MU-HINE I Feldburkknöten                               |        | X   |
| Version: (GSDMV2.33.4/P_GMEH-DP4-SENSOR-20200226.5XM<br>Beschreibung:<br>PROFINETFieldbusknoten<br>Hardware-Katalog<br>Optionen<br>V Katalog<br>Filter Profil: Alle><br>(Gontroller<br>Filter Profil: Alle><br>(Gontroller<br>Filter Profil: Alle><br>(Gontroller<br>Filter Profil: Alle><br>(Gontroller<br>(Gontroller<br>(Gontr                                                                                                    |         |       | 😐 🔄 Hardware-Katalog 🛛 Online-Tools 🛛 🙀 Aufgaben 🛛 Bibliotheken 🔹 Add-Ins | MU-HINE I Feldburkknöten                               |        | 2   |
| Version: [GSDM_4/2.334P_GM/EHOP4-SENSOR-20200226.XM<br>Beschreibung:<br>PROFINETFeldbuckhoten<br>Hardware-Katalog<br>Optionen<br>V Katalog<br>Filter Profil: (Alle><br>Filter Profil: (Alle><br>Filter Profile Filter<br>Filter Filter Filter<br>Filter Filter Filter<br>Filter Filter Filter<br>Filter Filter<br>Filter Filter Filter<br>Filter Filter<br>Filter<br>Filter Filter<br>Filter<br>Filter Filter<br>Filter<br>Filter Filter<br>Filter<br>Filter                                                                                                    |         |       | 😃 🔄 Hardware-Katalog 🔤 Online-Tools 🔤 Aufgaben 📑 Bibliotheken 🛛 Add-Ins   | MU-HINE I Feldburkknöten                               |        | Y   |
| Version: (GSDMV2.33.4PC_GMEH-DP4-SENSOR-20200226.XM<br>Beschreibung:<br>PROFINETFeldbusknoten<br>Hardware-Katalog<br>Optionen<br>V Katalog<br>Filier Pofit: (Alle><br>Katalog<br>Filier Pofit: (Alle><br>Controller<br>Marticle & Stater<br>Marticle & Stater<br>Marticle                                                                                                    |         |       | 😃 📱 Hardware-Katalog 🛛 Online-Tools 👘 Aufgaben 📑 Bibliotheken 🔰 Add-Ins   | MU-HINE I Feldburkknöten                               |        | Y   |
| Version: [CSDML-V2.33.4PC_GMEH-OP4-SENSOR-20200226.XM<br>Beschreibung:<br>PROFINET Feldbust Noten<br>Hardware-Katalog<br>Optionen<br>V Katalog<br>Filter Profil: Alle><br>Filter Profil: Alle><br>Filter Profile Filter<br>Filter Profile Filter<br>Filter Filter<br>Filter Filter<br>Filter Profile Filter<br>Filter Filter<br>Filter<br>Filter Filter<br>Filter Filter<br>Filter<br>Filter Filter<br>Filter<br>Filter<br>Filter Filter<br>Filter<br>F                                                                                                    |         |       | 😃 📱 Hardware-Katalog 🛛 Online-Tools 👔 Aufgaben 📑 Bibliotheken 🔹 Add-Ins   | MU-HINE I Feldburkknöten                               |        | Y Y |
| Version: [[GSDM_4/2.334P_GA/EHOP4-SENSOR-20200226.XM<br>Beschreibung:<br>PROFINET Feldbus Insten<br>Hardware-Katalog<br>Optionen<br>V Katalog<br>File: Profil: Calle><br>V Katalog<br>File: Profil: Calle><br>V Katalog<br>File: Profil: Calle><br>V Katalog<br>File: Profil: Calle><br>V Katalog<br>V Katalog<br>V Katal                                                                                                    |         |       | 😃 📱 Hardware-Katalog 🛛 Online-Tools 👔 Aufgaben 📄 Bibliotheken 🛛 Add-Ins   | MU-HINE I Feldburkknöten                               |        | ×   |
| Version: [GSDM-4/2 33 AP_CAVEH-OP4-SENSOR-20200226 XM<br>Beschreibung:<br>PROFINET Feldbusknoten<br>Hardware-Katalog<br>Optionen<br>V Katalog<br>Filter Profit: Alle><br>Filter Profit: Alle><br>F                                                                                                    |         |       | 😃 🔄 Hardware-Katalog 🛛 Online-Tools p Aufgaben 📑 Bibliotheken 🔰 Add-Ins   | MU-HINE I Feldburkknöten                               |        | ×   |
| Version: [GSDM_4/2.334P_cAVEH-OP4-SENSOR-20200226.XM<br>Beschreibung:<br>PROFINET Feldbuckhoten<br>Hardware-Katalog<br>Optionen<br>Filter Profil: Alle><br>Katalog<br>Filter Profil: Alle><br>Filter Profil: Alle><br>Filter Profile: Alle><br>Filter Profile: Alle><br>Filter                                                                                                    |         |       | 😃 🔄 Hardware-Katalog 🕞 Online-Tools p Aufgaben 📄 Bibliotheken 🛛 Add-Ins   | MU-HINE I Feldburkknöten                               |        | × I |
| Version: [[GSDM_4/2.334P_GMEHOP4-SENSOR-20200226.XM<br>Beschreibung:<br>PROFINET Feldbus Insten  Hardware-Kstalog Optionen  V Katalog  File: Profil: [Alle>  File: Profil: [Alle>  File: File: [Alle>  File: Profil: [Alle>  File: Profil: [Alle>  File: Profil: [Alle>  File: Profil: [Alle>  File: [Alle>  File: [                                                                                                    |         |       | 보 🔄 Hardware-Katalog III Online-Tools (환주Aufgaben 🗌 Bibliotheken Add-Ins  | MU-HINE I Feldburkknöten                               |        | × i |
| Version: [GSDM_4/2.33.4/P_GAVEH-OP4-SENSOR-20200226.5XM<br>Beschreibung:<br>PROFINET Feldbusknoten<br>Hardware-Katalog<br>Optionen<br>V Katalog<br>Filer Profil: Alle><br>Filer Profil: Alle><br>Filer Profile File<br>Filer Profile File<br>Filer Profile File<br>Filer Profile File<br>Filer Profile File<br>Filer Profile File<br>File File<br>File Profile File<br>File Profile File<br>File File<br>File Profile File<br>File Profile File<br>File Profile File<br>File Profile File<br>File File<br>File File<br>File File File<br>File File<br>File File<br>File File File<br>File File File<br>File File File<br>File File File<br>File File File<br>File File File<br>File File File<br>File File File File<br>File File File File<br>File File File File<br>File File File File<br>File File File File File<br>File File File File File File File File                                                                                                    |         |       | 💾 🋂 Hardware-Katalog 🖙 Online-Tools 🕕 Aufgaben 🔁 Bibliotheken 🛛 Add-Ins   | MU-HINE I Feldburkknöten                               |        | X   |
| Version: [GSDML-V2.33.4P_GMEH-DP4-SENSOR-20200226.XM<br>Beschreibung:<br>PROFINET Feldbuckhoten<br>Hardware-Katalog<br>Optionen<br>Filter Profil: (Alle><br>Filter Profil: (Alle><br>Filter Profile: (Alle><br>Filter Filter Filt                                                                                                    |         |       | 💾 🋂 Hardware-Katalog 🖙 Online-Tools 👘 Aufgaben 📑 Bibliotheken 🛛 Add-Ins   | MU-HINE I Feldburkknöten                               |        | × × |
| Version: (GSDMV2.33-MP_GMEH-DP4-SENSOR-20200226.XM<br>Beschreibung:<br>PROFINETFeldbusknoten<br>Hardware-Katalog<br>Optionen<br>V Katalog<br>Pliler Profit: VIIe><br>V Katalog<br>Viii Controller<br>Viii Controller<br>Viii Controller<br>Viii Controller<br>Viii Controller<br>Viii Controller<br>Viii Controller<br>Viii Controller<br>Viiii Controller<br>Viiiii Controller<br>Viiiii Controller<br>Viiiii Controller<br>Viiiii Controller<br>Viiiii Controller<br>Viiiii Controller<br>Viiiii Controller<br>Viiiii Controller<br>Viiiii Controller<br>Viiiii Controller<br>Viiiii Controller<br>Viiiii Controller<br>Viiiii Controller<br>Viiii Controller<br>Viiii Controller<br>Viiiii Controller<br>Viiiii Controller<br>Viiiii Controller<br>Viiiii Controller<br>Viiii Controller<br>Viiiii Controller<br>Viiii Controller<br>Viiii Controller<br>Viiii Controller<br>Viiii Controller<br>Viiii Controller<br>Viiii Controller<br>Viiii Controller<br>Viiii Controller<br>Viiii Controller<br>Viiiii Controller<br>Viiii Controller<br>Viiii Controller<br>Viiii Controller<br>Viiii Controller<br>Viiii Controller<br>Viiii Controller<br>Viiiii Controller<br>Viiiii Controller<br>Viiiii Controller<br>Viiiii Controller<br>Viiiii Controller<br>Viiiii Controller<br>Viiiiiiiii Controller<br>Viiiii Controller<br>Viiiiiiiiiiiiii Controller<br>Viiiiiiiiiiiiiiiiiiiiiiiiiiiiiiiiiiii                                                                                                    |         |       | 💾 🔄 Hardware-Katalog 🖙 Online-Tools 🙀 Aufgaben 📄 Bibliotheken Add-Ins     | MU-HINE I Feldburkknöten                               |        | × V |

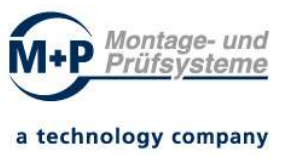

Hinweis: Die Ansicht variiert je nach Filtereinstellung.

# 9.2 Hinzufügen einer DP4-Komponente in Ihr TIA-PORTAL-Projekt

Zum Hinzufügen des Dosiermengenprüfers DP4 sind folgende Schritte erforderlich:

- Öffnen oder erstellen Sie ein neues TIA-Projekt mit einer CPU mit PROFINET Anschluss (z.B. "CPU 1511-1 PN")
- Öffnen Sie über den Projektnavigator "Geräte & Netze" die "Topologiesicht" bzw. "Netzsicht"
- Öffnen Sie im Hardware-Katalog den Ordner "Weitere Feldgeräte / PROFINET IO / Sensors / MP GmbH / DP4"
- Fügen Sie das Gerät "DP4-PROFINET 2Port" ihrer "Topologiesicht" bzw. "Netzsicht" hinzu
- Wählen Sie das Gerät "DP4-PROFINET 2Port" in der "Topologiesicht" bzw. "Netzsicht" aus und wechseln Sie auf die Seite "Gerätesicht"
- Konfigurieren Sie den Steckplatz 1, indem Sie im Hardwarekatalog den Eintrag "DP4 Flow Sensor" auswählen und mit Doppelklick oder Drag & Drop auf Steckplatz 1 ziehen.
- Konfigurieren Sie die PROFINET-Schnittstelle ("Schnittstelle vernetzen mit Subnetz", "Einstellungen für IP-Protokoll" und "PRROFINET-Gerätename")
- Vernetzen Sie die PROFINET-Schnittstelle des DP4 mit der projektierten CPU ("Schnittstelle vernetzen mit Subnetz")
- In der Netzsicht wird nun eine PROFINET-Verbindung zwischen der CPU und dem DP4 angezeigt.

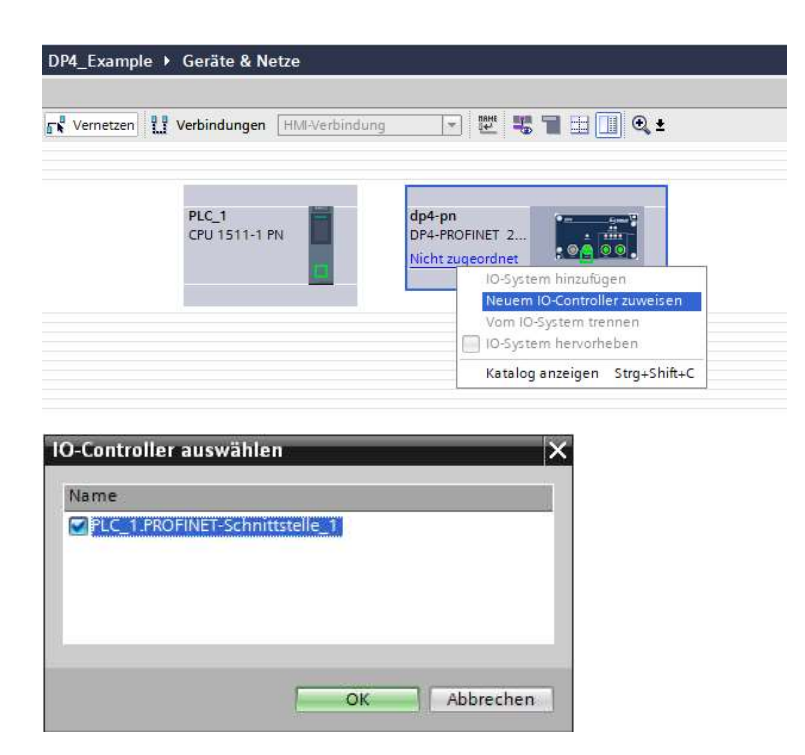

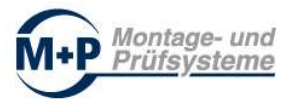

| Projekt Bearbeiten Ansicht Einfügen Q | nline    | Extras Werkzeuge Eenster<br>이 ± (제 ± 🐻 🛄 🕼 🖉 🕼 | Hilfe 🖉 Online verbinden 🚀 Online-Verbindung tren |
|---------------------------------------|----------|------------------------------------------------|---------------------------------------------------|
| Projektnavigation []                  |          | DP4_Example > Geräte & N                       | etze                                              |
| Geräte                                |          |                                                | 🛃 To                                              |
|                                       | <b>1</b> | Vernetzen 1 Verbindungen                       | HMI-Verbindung 💌 🕎 📲 🔭                            |
| 2                                     |          |                                                | 4 IO-System: PLC_1.PROFINET IO-System (100        |
| ▼ DP4_Example                         | ^        |                                                |                                                   |
| 🕤 🛛 📑 Neues Gerät hinzufügen          | -        | PLC 1                                          | dp4-pn                                            |
| Geräte & Netze                        |          | CPU 1511-1 PN                                  | DP4-PROFINET 2                                    |
| ▼ PLC_1 [CPU 1511-1 PN]               |          |                                                | PLC_1                                             |
| Gerätekonfiguration                   |          |                                                |                                                   |
| 😓 Online & Diagnose                   |          | PLC                                            | 1 PROFINET IO-Syste                               |
| Software Units                        | -        | Meloc                                          |                                                   |
| 🔻 🛃 Programmbausteine                 |          |                                                |                                                   |
| 📑 Neuen Baustein hinzufügen           |          |                                                |                                                   |
| 🏪 Main [OB1]                          |          |                                                |                                                   |
| DB_DP4_Control [DB5]                  |          |                                                |                                                   |
| DB_DP4_Status [DB6]                   |          |                                                |                                                   |
| Systembausteine                       |          | l.                                             |                                                   |

Abbildung: TIA-Portal: Geräte und Netze / Netzsicht - Vernetzen

Wechseln Sie auf die Gerätesicht:

| M Siemens - E:\_TIA_V16\Projekte\DP4_Exam | ple\DP4_Example                 | 2                      |                   |             |          |                                      |            |                 |                                                                                                    |                                         |   |                                 | -          | □ ×  |
|-------------------------------------------|---------------------------------|------------------------|-------------------|-------------|----------|--------------------------------------|------------|-----------------|----------------------------------------------------------------------------------------------------|-----------------------------------------|---|---------------------------------|------------|------|
| Projekt Bearbeiten Ansicht Einfügen Onlin | ne E <u>x</u> tras <u>W</u> eri | kzeuge <u>F</u> enster | Hilfe             |             |          |                                      |            |                 |                                                                                                    |                                         |   | Totally Integrated Autor        | mation     |      |
| 📑 📑 🔒 Projekt speichern 📑 🐰 💷 🗊           | X 5± (#±                        |                        | 🖁 💋 Online verbir | nden 🖉 On   | line-Ver | bindung trennen                      |            | × = II          | <projekt d<="" th=""><th>lurchsucher</th><th>1</th><th>A Notally Integrated Autor</th><th>PORTA</th><th>L</th></projekt> | lurchsucher                             | 1 | A Notally Integrated Autor      | PORTA      | L    |
| Projektnavigation 🔲 🛛                     | DP4_Exampl                      | e 🕨 Nicht grup         | pierte Geräte 🕨   | dp4-pn [DP  | 4]       |                                      |            |                 |                                                                                                    | _ 7 =                                   | × | Hardware-Katalog                | - III >    | T    |
| Geräte                                    |                                 |                        |                   |             |          | 🛃 Topologies                         | icht       | - Netzsicht     | 🛐 Ger                                                                                                    | ätesicht                                | ٦ | Optionen                        |            |      |
|                                           | dp4-pn [                        | DP4-PROFINET 2Por      | t 💌 🥅 🖽 🕨         |             | Geräte   | übersicht                            |            |                 |                                                                                                    |                                         |   |                                 |            | Ha   |
|                                           |                                 |                        |                   | ~           |          |                                      |            |                 | 9 U.                                                                                                    | 1                                       | - | W Katalog                       |            | rdw  |
| T DP4 Example                             | a sala                          |                        |                   | =           | <b>Y</b> | Modul                                | Baugr.     | Steckplatz      | E-Adresse                                                                                                    | A-Adres                                 |   | * Natalog                       |            | are  |
| Neues Gerät hinzufügen                    |                                 |                        |                   |             | _        | ▼ dp4-pn                             | 0          | 0               |                                                                                                    |                                         | ^ | <ul><li>Suchen&gt;</li></ul>    | féri lérit |      |
| Geräte & Netze                            |                                 |                        |                   |             | 1 - C    | <ul> <li>PN Schnittstelle</li> </ul> | e 0        | O PN IF         |                                                                                                    |                                         | = | Filter Profil: <alle></alle>    | - ei       | la   |
| ▼ PLC 1 [CPU 1511-1 PN]                   |                                 |                        |                   | •           |          | Port 1                               | 0          | O PN IF IF P    |                                                                                                    |                                         |   | 👻 🧻 Kopfmodul                   |            | g    |
| Gerätekonfiguration                       |                                 |                        |                   |             |          | Port 2                               | 0          | O PN IF IF P    |                                                                                                    |                                         |   | DP4-PROFINET 2Port              |            |      |
| Q. Online & Diagnose                      |                                 |                        |                   | <u>•</u>    |          |                                      | 0          | 1               |                                                                                                    |                                         |   | 🛨 🛅 Modul                       |            | U.   |
| Software Units                            | =                               | 8.00                   |                   |             |          |                                      | 0          | 2               |                                                                                                    |                                         |   | ▼ I Bidirektionale Module (E/A) | )          | 0    |
| ▼ → Programmbausteine                     |                                 |                        |                   |             |          |                                      | 0          | 3               |                                                                                                    |                                         |   | DP4 Flow Sensor                 |            | nli  |
| Neuen Baustein hinzufügen                 |                                 |                        |                   |             |          |                                      | 0          | 4               |                                                                                                    |                                         |   |                                 |            | ne-  |
| - Main [OB1]                              |                                 |                        |                   |             |          |                                      | 0          | 5               |                                                                                                    |                                         | ~ |                                 |            | Too  |
| DB_DP4_Control [DB5]                      | <                               |                        | >                 | •           | <        |                                      |            |                 |                                                                                                    | >                                       |   |                                 |            | -s   |
| DB_DP4_Status [DB6]                       | PN Schnittst                    | elle [PN Interfac      | :e]               |             |          | <b>Figenschaften</b>                 | 711        | nfo 🚺 🎖 D       | agnose                                                                                                    | 1 78                                    | - |                                 |            |      |
| Systembausteine                           | [                               | Tuese and              |                   |             | 1 -      |                                      | 1.000      |                 | -9                                                                                                    | 100000000000000000000000000000000000000 |   |                                 |            |      |
| 🕨 📴 Technologieobjekte                    | Aligemein                       | IO-Variable            | en Systemko       | nstanten    | Ie       | exte                                 |            |                 |                                                                                                    |                                         | _ |                                 |            | A    |
| 🕨 📷 Externe Quellen                       | Allgemein                       |                        | Ethernet-Ad       | rosson      |          |                                      |            |                 |                                                                                                    |                                         | ^ |                                 |            | fga  |
| 🕨 🔀 PLC-Variablen                         | Ethernet-Adr                    | ressen                 | Ethernetric       | icosen      | _        |                                      |            |                 |                                                                                                    |                                         | = |                                 |            | be   |
| ▼ 📴 PLC-Datentypen                        | ▼ Erweiterte O                  | optionen               | Schnittste        | lle vernetz | t mit    |                                      |            |                 |                                                                                                    |                                         |   |                                 |            | =    |
| 💕 Neuen Datentyp hinzufüg                 | Schnittste                      | ellen-Optionen         |                   |             |          |                                      |            |                 |                                                                                                    |                                         |   |                                 |            | -    |
| typDP4_CONTROL                            | Echtzeit-E                      | Einstellungen          |                   | 1           | Subneta  | z: PN/IE_1                           |            |                 |                                                                                                    | •                                       |   |                                 |            |      |
| typDP4_STATUS                             | Port 1 [X1                      | I P1]                  |                   |             |          | Neues Subnetz h                      | inzufüger  | n               |                                                                                                    |                                         |   |                                 |            | Bib  |
| Beobachtungs- und Forcetab                | Port 2 [X1                      | P2]                    |                   |             |          |                                      |            |                 |                                                                                                    |                                         |   |                                 |            | liot |
| 🕨 🙀 Online-Sicherungen                    |                                 |                        | IP-Protoko        | 1           |          |                                      |            |                 |                                                                                                    |                                         |   |                                 |            | he   |
| 🕨 🔀 Traces                                |                                 |                        |                   |             |          |                                      |            |                 |                                                                                                    |                                         |   |                                 |            | ken  |
| OPC UA-Kommunikation                      |                                 |                        |                   |             |          | () IP-Adresse im Pr                  | rojekt ein | stellen         |                                                                                                    |                                         |   |                                 |            | 1    |
| 🕨 🔛 Geräte-Proxy-Daten                    |                                 |                        | -                 |             |          | IR ódrocs                            |            | 160 0           |                                                                                                    |                                         |   |                                 |            |      |
| Programminformationen                     |                                 |                        | 1                 |             |          | IF-Adress                            | 192        | 2.168.0         | 1                                                                                                    |                                         |   |                                 |            | Ad   |
| PLC-Überwachungen & -Meld                 | ~                               |                        | -                 |             |          | Subnetzmask                          | (e: 255    | 5 . 255 . 255 . | 0                                                                                                    |                                         |   |                                 |            | 9    |

Abbildung: TIA-Portal: Geräte und Netze / Gerät "dp4-pn" / Gerätesicht

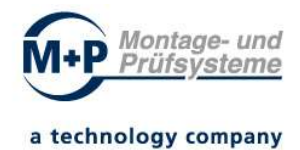

|                                            | e\DP4_Example                                              |                      |           |                                                                                                    |             |                                                                                |       | -                                | □×   |
|--------------------------------------------|------------------------------------------------------------|----------------------|-----------|----------------------------------------------------------------------------------------------------|-------------|--------------------------------------------------------------------------------|-------|----------------------------------|------|
| Projekt Bearbeiten Ansicht Einfügen Online | E <u>x</u> tras <u>W</u> erkzeuge <u>F</u> enster <u>F</u> | ilfe                 |           |                                                                                                    |             |                                                                                |       | Totally Integrated Automation    |      |
| 📑 📑 🔚 Projekt speichern 📑 🖁 🧃 🚛 🗙          | <ul> <li>*)*(**)*(**)*(**)*(**)*(**)*(**)*(**)*</li></ul>  | 🤌 Online verbinden 😰 | Online-Ve | rbindung trennen                                                                                                |             | <projekt durchsu<="" td=""><td>cher</td><td>-M PORTAL</td><td>L</td></projekt> | cher  | -M PORTAL                        | L    |
| Projektnavigation 🔲 🖣                      | DP4_Example  Nicht gruppie                                 | rte Geräte 🕨 dp4-pn  | [DP4]     |                                                                                                    |             | - 7                                                                            | =×    | Hardware-Katalog 🛛 🖬 🗈 🕨 🕨       |      |
| Geräte                                     |                                                            |                      |           | 🚝 Topologiesic                                                                                                  | ht 🛔 Netzs  | icht 🛛 🛛 🔤 Gerätesic                                                           | ht    | Optionen                         |      |
|                                            | dp4-pn [DP4-PROFINET 2Port]                                | - 📖 🖭 🕨 🖬 🗍          | Geräte    | übersicht                                                                                                    |             |                                                                                |       |                                  | H    |
|                                            |                                                            | ~                    |           |                                                                                                    |             | 1                                                                              |       | Y Katalon                        | -Wb  |
| G V DP4 Example                            | . or                                                       | =                    | <b>u</b>  | Modul                                                                                                    | Bau Steckpl | atz E-Adresse A-Ad                                                             | re    |                                  | are  |
| Neues Gerät hinzufügen                     | 88                                                         |                      |           | ▼ dp4-pn                                                                                                    | 0 0         |                                                                                | Ĥ     | ouchen>                          | 5    |
| Geräte & Netze                             |                                                            |                      |           | PN Schnittstelle                                                                                                | 0 UPN IF    | 15.0                                                                           |       | 🖌 🖌 Filter Profil: <alle></alle> | 1    |
| PLC_1 [CPU 1511-1 PN]                      |                                                            |                      |           | Port 7                                                                                                    |             | IF F                                                                           |       | 👻 🧃 Kopfmodul                    | ß    |
| Gerätekonfiguration                        |                                                            | -                    | _         | DR4 Flow Concord                                                                                                |             | IFF                                                                            |       | DP4-PROFINET 2Port               |      |
| 😼 Online & Diagnose 😑                      |                                                            |                      | -         | DI 4 HOW SENSOL_I                                                                                               | 0 7         | 0                                                                              |       | ✓ Im Modul                       | 2    |
| Software Units                             |                                                            |                      |           |                                                                                                    | 0 2         |                                                                                | _     | Bidirektionale Module (E/A)      | 0    |
| 🔻 🕁 Programmbausteine                      |                                                            |                      |           |                                                                                                    | 0 4         |                                                                                |       | DP4 Flow Sensor                  | -    |
| 💕 Neuen Baustein hinzufügen                |                                                            |                      |           |                                                                                                    | 0 5         |                                                                                |       |                                  | 6-   |
| - Main [OB1]                               |                                                            | ×                    | -         |                                                                                                    |             |                                                                                | ~     | 1                                | 00   |
| DB_DP4_Control [DB5]                       | < .                                                        |                      | <         | 11                                                                                                    |             |                                                                                | >     |                                  | UN . |
| DB_DP4_Status [DB6]                        | DP4 Flow Sensor_1 [DP4 Flow                                |                      |           | <b>Eigenschaften</b>                                                                                            | 🗓 Info 🔒    | 🞖 Diagnose 📄 📑                                                                 |       |                                  |      |
| Systembausteine                            | Allgemein IO-Variablen                                     | Systemkonstante      | n T       | avte                                                                                                    |             |                                                                                |       |                                  | 1    |
| 🕨 🙀 Technologieobjekte                     |                                                            | Jysternkonstante     |           | CALC .                                                                                                    |             |                                                                                |       |                                  | Au   |
| 🕨 📷 Externe Quellen                        | ✓ Allgemein                                                | Allgemein            |           |                                                                                                    |             |                                                                                | ^     | 4                                | fga  |
| PLC-Variablen                              | Kataloginformation                                         |                      |           |                                                                                                    |             |                                                                                |       |                                  | bei  |
| ▼ 📑 PLC-Datentypen                         | Prozessalarme                                              |                      | 4227      | (1997) - 1997 - 1997 - 1997 - 1997 - 1997 - 1997 - 1997 - 1997 - 1997 - 1997 - 1997 - 1997 - 1997 - 1997 - 1997 |             |                                                                                |       |                                  | -    |
| Neuen Datentyp hinzufüg                    | Baugruppenparameter                                        |                      | Nam       | e: DP4 Flow Sensor_1                                                                                            |             |                                                                                |       | A lafama dian                    | 100  |
| typDP4_CONTROL                             | E/A-Adressen                                               |                      | Auto      | r: MP GmbH                                                                                                    |             |                                                                                |       | ✓ Information                    |      |
| typDP4_STATUS                              |                                                            | 1                    | Kommenta  | r:                                                                                                    |             | ~                                                                              | 1     | Gerät: 🛛 🔤 🔤 🚔                   | E E  |
| Beobachtungs- und Forcetab                 |                                                            |                      |           |                                                                                                    |             |                                                                                |       |                                  | oth  |
| Online-Sicherungen                         |                                                            |                      |           |                                                                                                    |             |                                                                                |       |                                  | lek  |
| Traces                                     |                                                            |                      |           |                                                                                                    |             | ~                                                                              |       |                                  | en   |
| OPC IIA-Kommunikation                      |                                                            |                      |           |                                                                                                    |             | 17.                                                                            | 11111 |                                  |      |

Abbildung: TIA-Portal: "dp4-pn" Gerätesicht – Modul "DP4 Flow Sensor\_1"

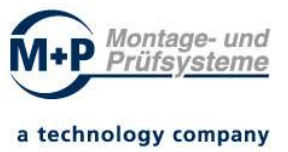

# 10 Programmierung / Programmaufruf / Beispielprogramm

Die Ansteuerung des DP4 kann über die beschrieben Steuer- und Statussignale erfolgen.

Für Ansteuerung und Auswertung der Signale des DP4 steht ein Funktionsbaustein (FB) zur Verfügung. Der Funktionsbaustein "FB\_DP4" kann über die "Globale Bibliothek" (TIA-PORTAL V16) "DP4\_LIB\_V01.00" in Ihr Projekt eingebunden werden.

Die Bibliothek enthält Kopiervorlagen für Datentypen (Typdeklaration) und Programmbausteine (Funktionsbaustein und Datenbausteine).

# 10.1 Globale Bibliothek "DP4\_LIB\_V01.00"

Fügen Sie die "Globale Bibliothek "DP4\_LIB\_V01.00" ihrer Programmierumgebung "TIA Portal" hinzu.

Einbindung "Globale Bibliothek" z.B. "DP4\_LIB\_V01.00"

Datei: "DP4\_LIB\_V01.00.zal16" (Dateityp "Komprimierte Bibliotheken...")

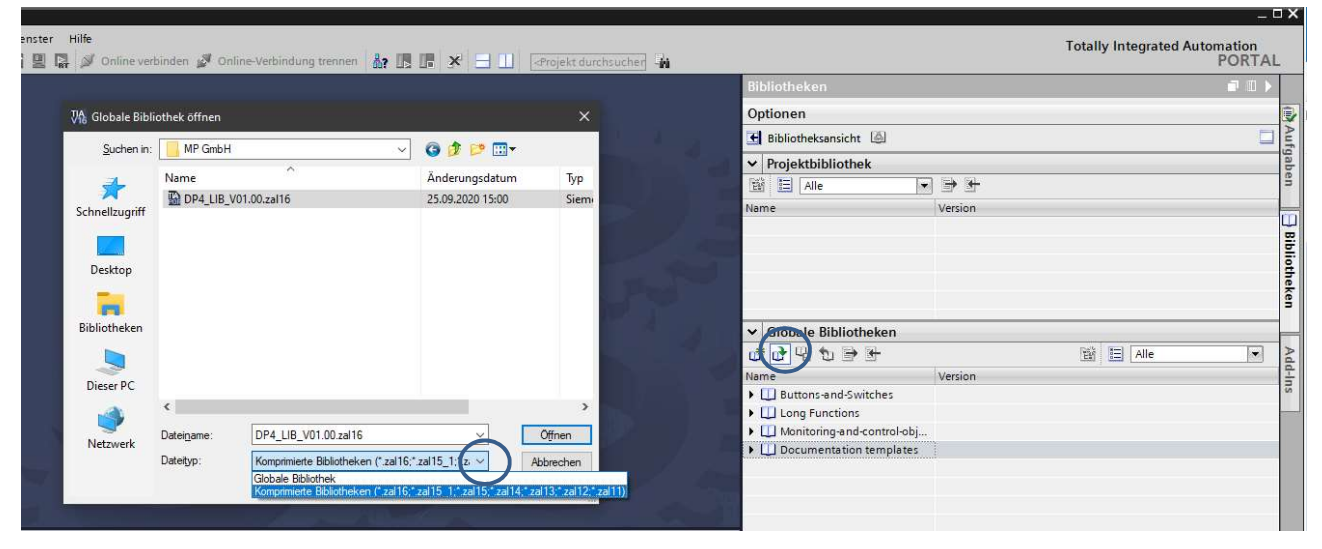

Abbildung: TIA-Portal: Globale Bibliothek öffnen

In der globalen Bibliothek werden jetzt die Kopiervorlagen angezeigt.

Kopieren Sie die Kopiervorlagen " aus der "Globalen Bibliothek" in Ihr Projekt.

Der Ordner "DP4" in der Bibliothek enthält Kopiervorlagen für die Programmierung mittels Steuer- und Zustandssignale.

Der Ordner "DP4\_FB" in der Bibliothek enthält Kopiervorlagen für die Programmierung mittels "FB\_DP4".

Kopieren Sie die PLC-Datentypen ("typDP4\*") aus der "Globalen Bibliothek" in Ihren Projektordner "PLC-Datentypen".

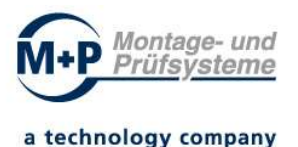

Kopieren Sie die Programmbausteine ("DB\_DP4\*" und ggf. "FB\_DP4") aus der "Globalen Bibliothek" in Ihren Projektordner "Programmbausteine".

Die in der Vorlage enthaltenen Datenbausteine "DB\_DP4\_Parameter" und "DB\_DP4\_Result" dienen zur Parametrierung bzw. Speicherung der Ergebnisdaten der Funktionsbaustein-Instanz.

*Hinweis:* Für weitere Informationen nutzen Sie das Hilfe-Informationssystem des TIA-PORTALS – (Suchbegriff "Globale Bibliothek verwenden").

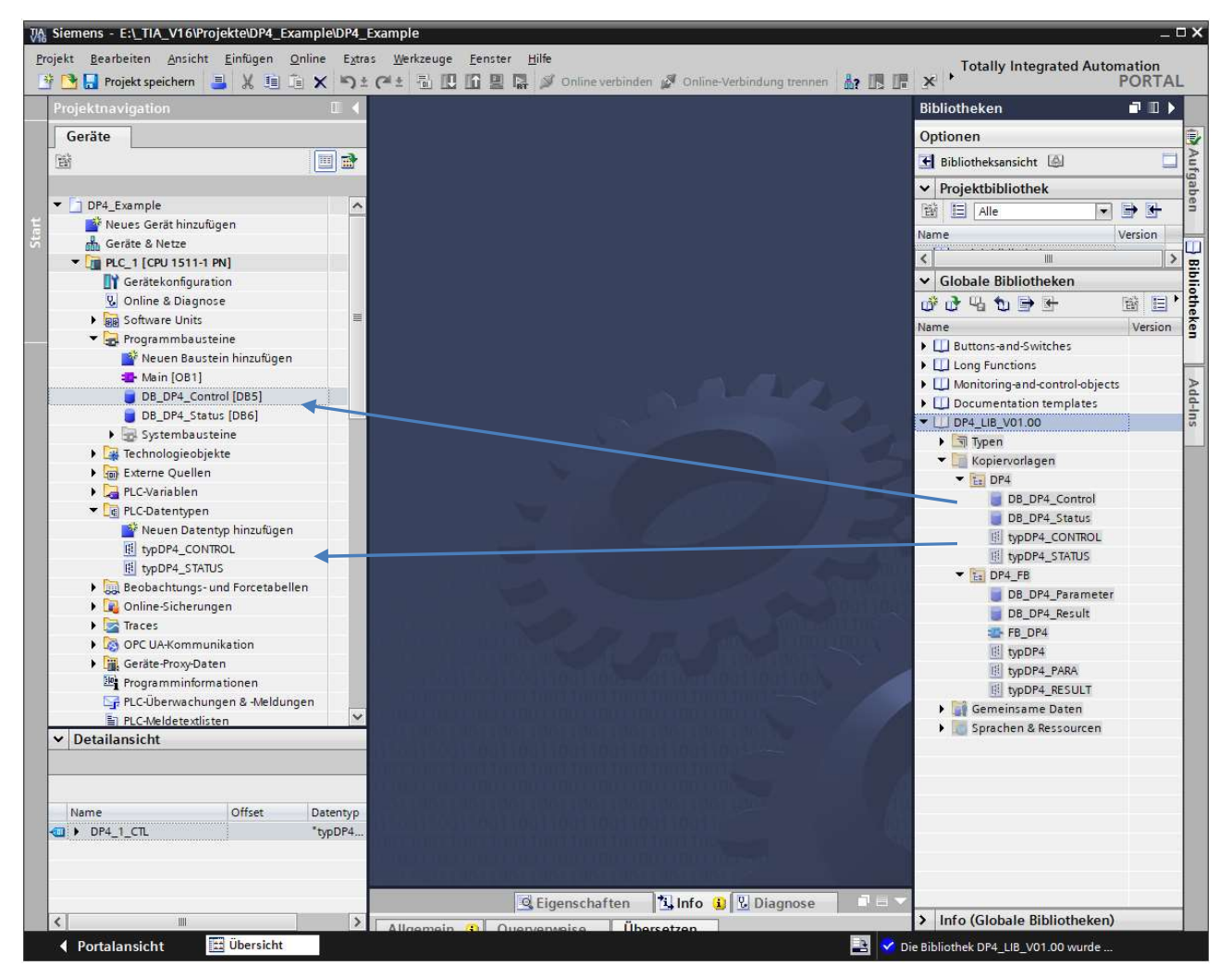

Abbildung: TIA-Portal: Globale Bibliothek - DP4 Kopiervorlagen ("DP4" bzw. "DP4\_FB")

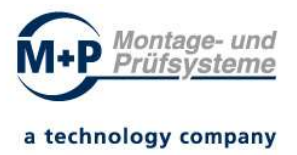

## 10.2 Programmierung über Steuer- und Zustandssignale

Projektieren und konfigurieren Sie in Ihrem Projekt das Feldgerät "DP4-PROFINET 2Port" (siehe: "9. SPS Hardware Konfiguration / Hardware Katalog").

Fügen Sie die Datenbausteine für die Steuersignale (z.B. "DB\_DP4\_Control") und die Zustandssignale (z.B. "DB\_DP4\_Status") Ihrem Projekt hinzu.

Verwenden Sie die Bausteine für konsistentes Daten lesen/schreiben (DPRD\_DAT und DPWR\_DAT) im zyklischen Anwenderprogramm.

Dem Eingangsparameter "LADDR" muss die Systemkonstante des "DP4-Flow Sensors" z.B. "dp4-pn~DP4\_Flow\_Sensor\_1" Typ: "Hw\_Submodule" zugewiesen werden.

Die Systemkonstante wird über die Benennung der Module Steckplatz 0 und Steckplatz 1 in der Gerätesicht gebildet.

|                                             | r Pinj 🕐 Program    | indausteine 🕨                   | Wall [OB1]                             |   |
|---------------------------------------------|---------------------|---------------------------------|----------------------------------------|---|
| <b>  &amp; ∌ ⊉ \$                      </b> | 8 ± 2 ± 18 ± [      | = 😥 🧐 <table-cell></table-cell> | ······································ | _ |
| Main                                        |                     |                                 |                                        |   |
| Name                                        | Datentyp            | Defaultwert                     | Kommentar                              |   |
| 🕣 🕨 Input                                   |                     |                                 |                                        |   |
| 🕣 🔻 Temp                                    |                     |                                 |                                        |   |
| 📹 🔹 temp_iRetVal                            | Int                 |                                 |                                        |   |
|                                             |                     |                                 |                                        |   |
| 101                                         |                     |                                 |                                        |   |
| Bausteintitel: "Main Program Swee           | p (Cvcle)*          |                                 |                                        |   |
| ommentar                                    |                     |                                 |                                        |   |
| en en anne en penti.                        |                     |                                 |                                        |   |
| Netzwerk 1: DP4-Zustandssignal              | e konsistent lesen  |                                 |                                        |   |
| Kommentar                                   |                     |                                 |                                        |   |
| -                                           |                     |                                 |                                        |   |
|                                             | DPRD D              | AT                              |                                        |   |
| -                                           | - EN                | ENO                             |                                        |   |
| *dp4-pn~DP4 Flow Sensor 1*-                 | LADDR               | RET VAL - #                     | emp_iRetVal                            |   |
|                                             |                     | RECORD -                        | B DP4 Status".DP4 1 STS                |   |
|                                             |                     | necond                          |                                        |   |
|                                             |                     |                                 |                                        |   |
|                                             |                     |                                 |                                        |   |
| Netzwerk 2: DP4-Steuersignale               | onsistent schreiber | n -                             |                                        |   |
| Kommentar                                   |                     |                                 |                                        |   |
|                                             |                     |                                 |                                        |   |
|                                             | DPMR F              | AT                              |                                        |   |
|                                             | EN EN               | ENO                             |                                        |   |
| "dp4-pn~DP4 Flow Sensor 1" -                | LADDR               | RET VAL - #                     | emp iRetVal                            |   |
| "DB DP4 Control" DP4 1 CT -                 | PECOPD              | 11 - 4 1 - 11                   | 1 ATTA                                 |   |
| 55_614_conder.614_1_cit                     | NECORD              |                                 |                                        |   |
|                                             |                     |                                 |                                        |   |

Abbildung: DP4-Zustandssignale konsistent lesen & schreiben

Über den Datenbaustein Steuersignale (z.B. "DB\_DP4\_Control") können die Konfigurationsparameter festgelegt werden. Die Steuersignale "Start", "Stop" und "Reset" können über die Funktion "Operand steuern" (Kontextmenü) direkt im DB gesetzt/rückgesetzt werden.

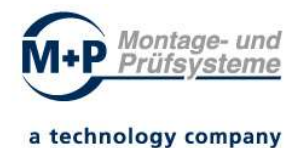

Im Datenbaustein Statussignale (z.B. "DB\_DP4\_Status") können die Zustandssignale beobachtet werden.

| C       | B_C  | DP4_0 | Control         |             |          |                 |                                   |    | DB_   | DP4_                    | Status         |                 |           |                  |                                              |
|---------|------|-------|-----------------|-------------|----------|-----------------|-----------------------------------|----|-------|-------------------------|----------------|-----------------|-----------|------------------|----------------------------------------------|
|         | Na   | ame   |                 | Datentyp    | Startwer | Beobachtungswer | Kommentar                         |    | P     | lame                    |                | Datentyp        | Startwert | Beobachtungswert | Kommentar                                    |
| 1 -     | - 10 | Stat  | tic             | 1           |          |                 |                                   | 1  | -00 • | <ul> <li>Sta</li> </ul> | itic           |                 |           |                  |                                              |
| 2 \prec |      | -     | DP4_1_CTL       | *typDP4_CON | 1        |                 | DP4 Control Data                  | 2  | -     |                         | DP4_1_STS      | "typDP4_STATUS" |           |                  |                                              |
| з. 🗸    | 01   |       | Start           | Bool        | false    | FALSE           | Kommando: Start                   | з  | -     |                         | Run            | Bool            | false     | FALSE            | Messung aktiv                                |
| 4 -     | 01   |       | Stop            | Bool        | false    | FALSE           | Kommando: Stop                    | 4  | -     |                         | Stop           | Bool            | false     | TRUE             | Messung beendet                              |
| 5 -     | 01   |       | Reset           | Bool        | false    | FALSE           | Kommando: Reset                   | 5  | -     |                         | Ok             | Bool            | false     | TRUE             | 10                                           |
| 6 \prec | 01   |       | Reserve1        | Bool        | false    | FALSE           |                                   | 6  | -00   |                         | Nok+           | Bool            | false     | FALSE            | NIO: zu viel                                 |
| 7 -     | 01   |       | Reserve2        | Bool        | false    | FALSE           |                                   | 7  | -0    |                         | Warn+          | Bool            | false     | FALSE            | Warngrenze oben ueberschritten               |
| 8 -     | 01   |       | Reserve3        | Bool        | false    | FALSE           |                                   | 8  | -00   |                         | Warn-          | Bool            | false     | FALSE            | Warngrenze unten unterschritten              |
| 9 🚽     | 01   |       | Reserve4        | Bool        | false    | FALSE           |                                   | 9  | -     |                         | Nok-           | Bool            | false     | FALSE            | NIO: zu wenig                                |
| 10      | 01   |       | Reserve5        | Bool        | false    | FALSE           |                                   | 10 | -     |                         | Overflow       | Bool            | false     | FALSE            | Messbereich Ueberlauf                        |
| 11 -    | 01   |       | HeatingOn       | Bool        | false    | TRUE            | nicht verwendet (Sensorheizung    | 11 | -     |                         | Heating        | Bool            | false     | TRUE             | nicht verwendet (Sensorheizung bleibt nach o |
| 12      | 01   |       | UseOffsetOn     | Bool        | faise    | TRUE            | Konfig: Der in den Messpause er   | 12 | -     |                         | UseOffset      | Bool            | false     | TRUE             | 1-der in den Messpausen ermittelte 0-Pkt-Off |
| 13 -    | 01   |       | AutoStopOn      | Bool        | false    | FALSE           | Konfig: Die Messung wird nach E   | 13 | -     |                         | AutoStop       | Bool            | false     | FALSE            | 1-die Messung wird nach Erkennen des Dosie   |
| 14 <    | 01   |       | Reserve6        | Bool        | false    | FALSE           |                                   | 14 | -00   |                         | Sensor         | Bool            | false     | TRUE             | 1-Messsensor am Geraet erkannt, arbeitet fel |
| 15      | ΰ1   |       | Reserve7        | Bool        | false    | FALSE           |                                   | 15 | -     |                         | Reserve1       | Bool            | false     | FALSE            |                                              |
| 16      | 01   |       | Reserve8        | Bool        | false    | FALSE           |                                   | 16 | -     |                         | Reserve2       | Bool            | false     | FALSE            |                                              |
| 17      | 01   |       | WebConfigEnable | Bool        | false    | FALSE           | Konfiguration ueber Webseite zu   | 17 | -     |                         | Reserve4       | Bool            | false     | FALSE            |                                              |
| 18 -    | 1    |       | ConfigActive    | Bool        | TRUE     | TRUE            | Konfigurationsparameter von Pri   | 18 | -     |                         | Reserve5       | Bool            | false     | FALSE            |                                              |
| 19      | 01   |       | UpperLimit      | Real        | 30.0     | 25.0            | Konfig: Obergrenze [µl]           | 19 | -     |                         | DosingQuantity | Real            | 0.0       | 19.21199         | Dosiermenge [µl]                             |
| 20 -    | 01   |       | UpperLimitWarn  | Real        | 25.0     | 23.0            | Konfig: Obergrenze Warnung [µl]   | 20 | -     |                         | UpperLimit     | Real            | 0.0       | 25.0             | Rueckmeldung: Obergrenze [µl]                |
| 21 -    | 01   |       | LowerLimitWarn  | Real        | 25.0     | 17.0            | Konfig: Untergrenze Warnung [µl   | 21 |       |                         | UpperLimitWarn | Real            | 0.0       | 23.0             | Rueckmeldung: Obergrenze Warnung [µl]        |
| 22 -    | 01   |       | LowerLimit      | Real        | 20.0     | 15.0            | Konfig: Untergrenze [µl]          | 22 | -00   |                         | LowerLimitWarn | Real            | 0.0       | 17.0             | Rueckmeldung: Untergrenze Warnung [µl]       |
| 23 -    | 01   |       | CorrCoeff       | Real        | 1.0      | 1.0             | Konfig: Linearer Korrekturfaktor  | 23 | -00   |                         | LowerLimit     | Real            | 0.0       | 15.0             | Rueckmeldung: Untergrenze [µl]               |
| 24 -    |      |       | MeasTime        | UInt        | 0        | 0               | Konfig: automat. Ende nach Mes    | 24 | -     |                         | SensorOffset   | Real            | 0.0       | 237.0            | Sensor Offset                                |
| 25 -    | 01   |       | ZeroThreshold   | UInt        | 0        | 0               | Konfig: Null-Schwelle zur Bewert  | 25 | -     |                         | Temp           | Real            | 0.0       | 25.8             | Temperatur [°C]                              |
| 26 -    | 01   |       | ADC-Bits        | USInt       | 16       | 14              | Konfig: Sensor-Auflösung in Bit ( | 26 | -     |                         | CorrCoeff      | Real            | 0.0       | 1.0              | Rueckmeldung: Linearer Korrekturfaktor       |
| 27 -    | 01   |       | Reserve9        | Byte        | 16#0     | 16#00           |                                   | 27 | -     |                         | MeasTime       | UInt            | 0         | 0                | Rueckmeldung: Messzeit [ms]                  |
|         |      |       |                 |             |          |                 |                                   | 28 | -     |                         | ZeroThreshold  | UInt            | 0         | 0                | Rueckmeldung: Null-Schwelle                  |
|         |      |       |                 |             |          |                 |                                   | 29 | -     |                         | ADC-Bits       | USInt           | 0         | 14               | Rueckmeldung: Sensor-Auflösung in Bit (9-16  |
|         |      |       |                 |             |          |                 |                                   | 30 | -00   |                         | Reserve6       | Byte            | 16#0      | 16#55            |                                              |

Abbildung: Steuersignale "DB\_DP4\_Control", Statussignale "DB\_DP4\_Status"

|   | DB   | DP4  | Control                 | ktualwerte b | ehalten 🤪 | Mome      | ntaufnahme 📍   | 0 <b>4</b> 10 | \$ <b>'</b> | E                                     | <b>T</b>  | DB I   | III. I   | tati  |
|---|------|------|-------------------------|--------------|-----------|-----------|----------------|---------------|-------------|---------------------------------------|-----------|--------|----------|-------|
|   |      | Name |                         | Datent       | /D        | Startwer  | Beobachtung    | swer          | Komme       | otar                                  |           | N      | lame     |       |
|   | -571 | ▼ St | atic                    |              | 17.       |           |                |               |             |                                       | 1         | -      | Stat     | ic    |
| 2 | -    |      | DP4 1 CTL               | *tvpDP       | 4 CONTRO  |           |                |               | DP4 Cor     | trol Data                             | 2         | -      | <b>•</b> | DP4   |
| 3 | -    |      | Start                   | Bool         |           | false     | FALSE          | -             |             | adar Card                             |           | -      | 100      |       |
|   | -    |      | Stop                    | Bool         |           | false     | FALSE          |               | Operand     | steuern                               |           | S      | trg+Sh   | ift+2 |
|   | -    |      | Reset                   | Bool         |           | false     | FALSE          |               | Zeile ein   | fügen                                 |           | Str    | g+Eing   | abe   |
|   |      |      | Reserve1                | Bool         |           | false     | FALSE          |               | Zeile hin   | zufügen                               |           |        | Alt      | +In:  |
|   | -    |      | Reserve2                | Bool         |           | false     | FALSE          | ¥             | Ausschn     | eiden                                 |           |        | St       | ra+)  |
|   | -    |      | Reserve3                | Bool         |           | false     | FALSE          | 1             | Kopierer    | i i i i i i i i i i i i i i i i i i i |           |        | St       | rq+(  |
|   | -    |      | Reserve4                | Bool         |           | false     | FALSE          | (in)          | Einfügen    |                                       |           |        | St       | rg+\  |
| 0 | -    |      | Reserve5                | Bool         |           | false     | FALSE          | ~             | Löcchen     |                                       |           |        |          | Ent   |
| 1 |      |      | HeatingOn               | Bool         |           | false     | TRUE           | ^             | Umbene      | nnen                                  |           |        |          | E     |
| 2 |      |      | UseOffsetOn             | Bool         |           | false     | TRUE           | -             |             |                                       |           |        |          |       |
| 3 |      |      | AutoStopOn              | Bool         |           | false     | FALSE          | D.            | Neue Ub     | erwachung hinzufüg                    | len       |        |          |       |
| 4 | -    |      | Reserve6                | Bool         |           | false     | FALSE          |               | Schnittst   | elle aktualisieren                    |           |        |          |       |
| 5 |      |      | Reserve7                | Bool         |           | false     | FALSE          |               | Zur näch    | sten Verwendungss                     | telle geh | en St  | tra+Shi  | iπ+1  |
| 5 |      |      | Reserve8                | Bool         |           | false     | FALSE          |               | Gehe zu     | Definition                            |           | St     | trg+Shi  | ft+l  |
| 7 | -    |      | WebConfigEna            | able Bool    |           | false     | FALSE          | ×             | Querver     | veise                                 |           |        |          | F1    |
| 8 |      |      | ConfigActive            | Bool         |           | TRUE      | TRUE           | ×             | Querven     | veisinformationen                     |           |        | Shift-   | +F1   |
| 9 |      |      | UpperLimit              | 2            | _         |           | 25.0           | -             | 0 0 0       | SI 1.0                                | 1.10      |        | -        | [     |
| D |      |      | UpperLimit <sup>®</sup> | steuern      |           |           |                |               |             |                                       |           |        |          | ι     |
| Í |      |      | LowerLimit' (           | Operand:     | *DB DP4 C | ontrol" D | P4 1 CTL Start | Dat           | entyp:      | Bool                                  |           |        | 1        | ι     |
| 2 |      |      | LowerLimit              |              |           |           |                |               |             |                                       |           |        |          | 1     |
|   |      |      | CorrCoeff               | Steuerwert:  | true      |           |                | For           | mat:        | BOOL                                  |           |        | •        | 1     |
| - |      |      | MeasTime                |              |           |           |                |               |             |                                       |           |        |          | 1     |
|   | -    |      | ZeroThresh              |              |           |           |                |               |             | OK                                    | A         | bbrech | nen      |       |
| 5 |      |      | ADC-Bits                |              |           |           |                |               |             | 1                                     |           |        | (COSC)   | (     |
| 7 | -    |      | Reserve9                | Byte         |           | 16#0      | 16#00          |               |             |                                       | 21        | -      |          |       |

Abbildung: Steuersignale - Operand steuern

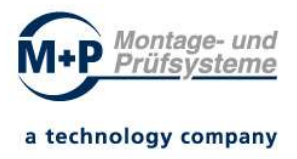

## 10.3 Parametrierung - Funktionsbaustein "FB\_DP4"

Der Funktionsbaustein "FB\_DP4" kann einen Dosierprozess parametrieren, ansteuern und auswerten (Dosiermenge messen und bewerten).

Der Dosierprozess wird mit dem Signal z.B. "FB\_DP4\_DB".DP.Dosing.START = TRUE gestartet (Ansteuerung: Dosierventil füllen/laden). Das Dosierventil wird entleert, wenn der Parameter z.B. "FB\_DP4\_DB".DP.RELEASE\_DOSING = TRUE ist (Freigabe für den Dosiervorgang – Ansteuerung Dosierventil entleeren).

Setzen Sie das Startsignal zurück "FB\_DP4\_DB".DP.Dosing.START = FALSE, wenn der Status "Run" gemeldet wird.

Fügen Sie den FB-Aufruf "FB\_DP4" in Ihr Programm ein und weisen Sie der FB-Instanz einen eigenen Datenbaustein zu (z.B. "FB\_DP4\_DB").

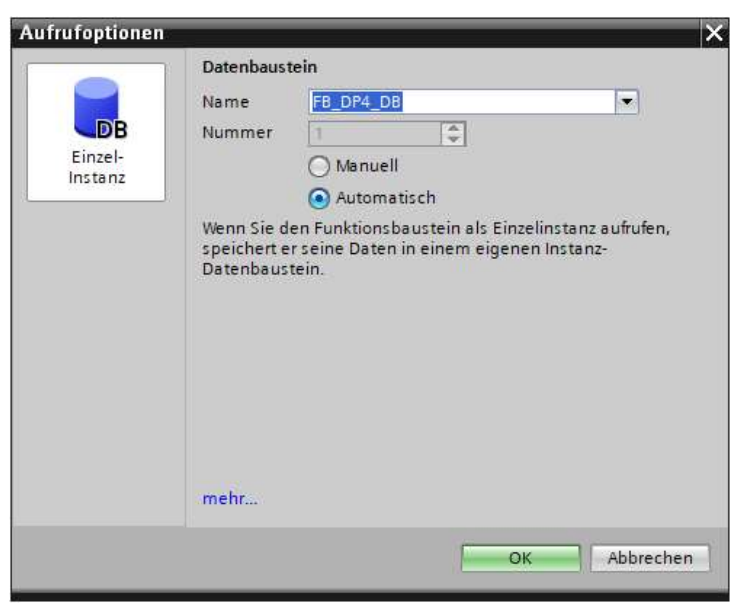

Abbildung: Parametrierung FB-Instanz

Dem Eingangsparameter "inLADDR" muss die Systemkonstante des "DP4-Flow Sensors" z.B. "dp4-pn~DP4\_Flow\_Sensor\_1" Typ: "Hw\_Submodule" zugewiesen werden.

Die Systemkonstante wird über die Benennung der Module Steckplatz 0 und Steckplatz 1 in der Gerätesicht gebildet.

Weisen Sie dem Eingangsparameter "inPARA" (Datentyp "typDP4\_PARA") die Parametrierdaten des DP4 zu (verwenden Sie z.B. den "DB\_DP4\_Parameter" aus der Kopiervorlage der globalen Bibliothek).

Weisen Sie dem Ausgangsparameter "outRESULT" (Datentyp "typDP4\_RESULT") den Ablageort der Ergebnisdaten der DP4-Instanz zu - verwenden Sie z.B. den Datenbaustein "DB\_DP4\_Result" aus der Kopiervorlage der globalen Bibliothek. Beachten Sie, dass jede DP4-Instanz einen separaten Speicherbereich verwenden muss!

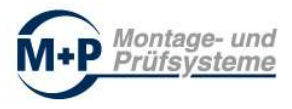

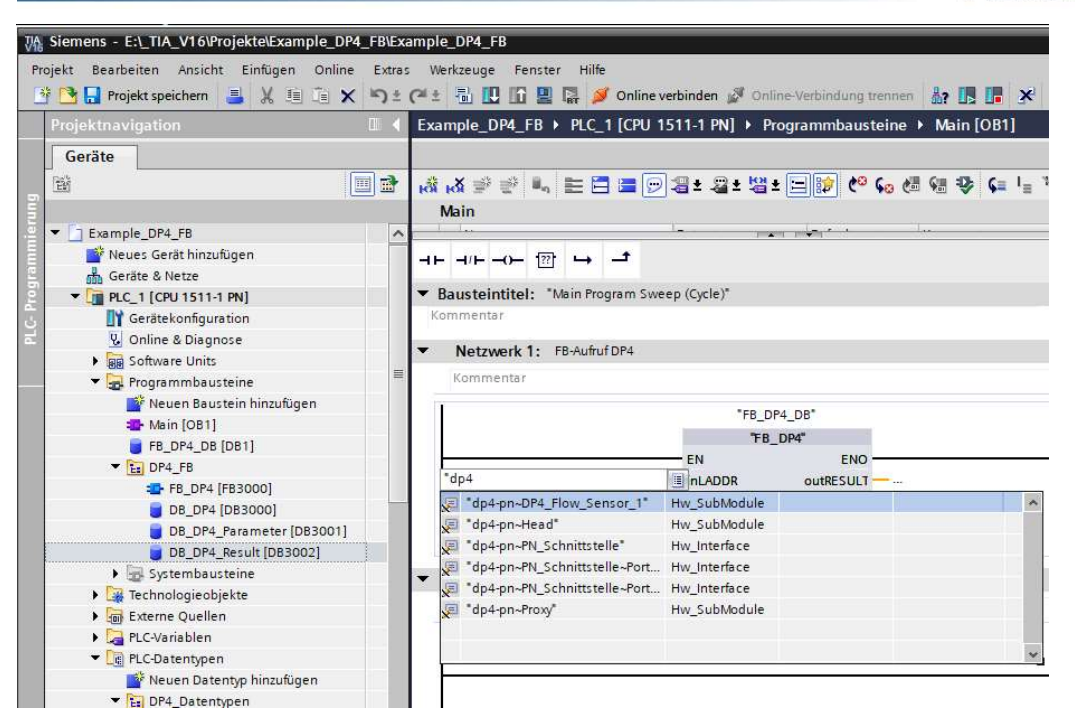

#### Abbildung: Programmbausteine / Main [OB1] / Netzwerk

| xample_DP4 → Nicht gruppierte Geräte → | dp4-pn [DP4]                          |                   |                  |            |           |         |                    |             |          | _ 7       |
|----------------------------------------|---------------------------------------|-------------------|------------------|------------|-----------|---------|--------------------|-------------|----------|-----------|
|                                        |                                       |                   |                  |            |           | 2 T     | opologiesicht      | Netzsich    | nt 🚺 Ge  | rätesicht |
| 🕈 🛛 dp4-pn [DP4-PROFINET 2Port] 💌 🕎 🕎  | 🖌 🖽 ' 📑 🚺 Geräteü                     | bersicht          |                  |            |           |         |                    |             |          |           |
| Nor.                                   | <u>^</u> _                            | Aodul             | Baugruppenträger | Steckplatz | E-Adresse | A-Adres | Тур                | Artikel-Nr. | Firmware | Kom       |
| 80                                     |                                       | dp4-pn            | 0                | 0          |           |         | DP4-PROFINET 2Port | V3804       | V3.1.0   |           |
|                                        |                                       | PN Schnittstelle  | 0                | O PN IF    |           |         | dp4-pn             |             |          |           |
|                                        |                                       | DP4 Flow Sensor_1 | 0                | 1          | 4079      | 2855    | DP4 Flow Sensor    |             |          |           |
|                                        | •                                     | /                 | 0                | 2          |           |         |                    |             |          |           |
|                                        |                                       |                   | 0                | 3          |           |         |                    |             |          |           |
|                                        |                                       |                   | 0                | 4          |           |         |                    |             |          |           |
|                                        |                                       |                   | 0                | 5          |           |         |                    |             |          |           |
|                                        |                                       |                   | 0                | 6          |           |         |                    |             |          |           |
|                                        |                                       |                   | 0                | 7          |           |         |                    |             |          |           |
|                                        | ~                                     |                   | 0                | 8          |           |         |                    |             |          |           |
| III > 100%                             |                                       |                   |                  |            | Ш         |         |                    |             |          | >         |
| P4 Flow Sensor 1 [DP4 Flow Sensor]     |                                       |                   |                  |            |           | Eigen   | schaften           | fo 👔 🦞      | Diagnose | 7 8       |
| III I I I I I I I I I I I I I I I I I  | · · · · · · · · · · · · · · · · · · · |                   |                  |            |           |         | 1                  |             |          |           |
| Allgemein IO-Variablen Systemko        | I exte                                |                   |                  |            |           |         |                    |             |          |           |
| Hardware-System konstanten ant         |                                       |                   |                  |            |           |         |                    |             |          |           |
| Name 🗡 🗡                               | Тур                                   | HW-Kennung        | Verwendet von    |            | Kor       | nmentar |                    |             |          |           |
| dp4-pn~DP4_Flow_Sensor_1               | Hw_SubModule                          | 263               | PLC_1            |            |           |         |                    |             |          |           |
| 1                                      |                                       |                   |                  |            |           |         |                    |             |          |           |
|                                        |                                       |                   |                  |            |           |         |                    |             |          |           |
|                                        |                                       |                   |                  |            |           |         |                    |             |          |           |

#### Abbildung 1 "dp4-pn" Gerätesicht / "DP4 Flow Sensor\_1"

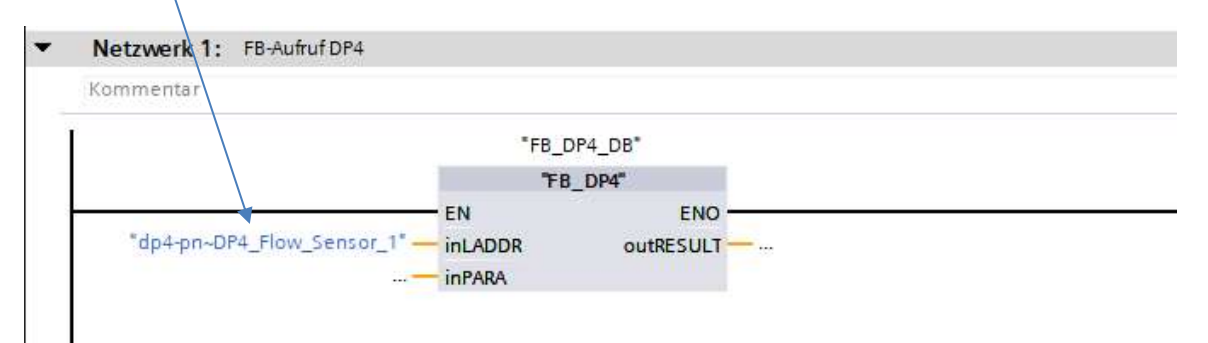

Abbildung: FB-Parameter: "inLADDR"

in LADDR "dp4-pn~DP4\_Flow\_Sensor\_1"

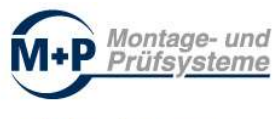

| No.         Siemens         E:\_TIA_V16\Projekte\Example_DP           Projekt         Bearbeiten         Ansicht         Einfügen         Online | 4_FB\Exa | mple_DP4_FB<br>Werkzeuge Fenster Hilfe                          | T                       |
|----------------------------------------------------------------------------------------------------|----------|-----------------------------------------------------------------|-------------------------|
| 📑 🖪 Projekt speichern 📑 🐰 🗐 🗎                                                                                                    | ( ≌)±    | 🍽 🗄 🗓 🕼 🚆 🐺 💋 Online verbinden 🖉 Online-Verbindung tre          | nnen 🏭 🖪 🖪 🗶 🖃 🛄 🔭      |
| Projektnavigation                                                                                                    |          | Example_DP4_FB + PLC_1 [CPU 1511-1 PN] + Programmbauste         | eine ▶ Main [OB1]       |
| Geräte                                                                                                    |          |                                                                 |                         |
|                                                                                                    | •        |                                                                 | . # @ D C L L L C N & P |
|                                                                                                    |          | Main                                                            |                         |
| E Example DP4 FR                                                                                                    | A        |                                                                 | man here                |
| Neues Gerät hinzufügen                                                                                                    |          |                                                                 |                         |
| Geräte & Netze                                                                                                    |          |                                                                 |                         |
| T PIC 1 [CPI 1511-1 PN]                                                                                                    |          | <ul> <li>Bausteintitel: "Main Program Sweep (Cycle)"</li> </ul> |                         |
| Gerätekonfiguration                                                                                                    |          | Kommentar                                                       |                         |
| N Online & Diagnose                                                                                                    |          |                                                                 |                         |
| Software Units                                                                                                    |          | <ul> <li>Netzwerk 1: FB-Aufruf DP4</li> </ul>                   |                         |
| Programmbausteine                                                                                                    | =        | Kommentar                                                       |                         |
| Neuen Baustein hinzufügen                                                                                                    |          |                                                                 |                         |
| Main [OB1]                                                                                                    |          | "FB_DP4_DB"                                                     |                         |
| FB DP4 DB [DB1]                                                                                                    |          | "FB_DP4"                                                        |                         |
| ▼ Ea DP4 FB                                                                                                    |          | EN ENO                                                          |                         |
|                                                                                                    |          | *dp4-pn~DP4_Flow_Sensor_1* inLADDR outRESULT                    | - "DB_DP4_Result".DP4   |
| DB DP4 [DB3000]                                                                                                    | 3000     | "DB_DP4_Parameter".DP4 — inPARA                                 | DP4 "typDP4_RESULT"     |
| DB DP4 Parameter [DB3001]                                                                                                    | -        |                                                                 |                         |
| B DB DP4 Result [DB3002]                                                                                                    |          |                                                                 |                         |
| Systembausteine                                                                                                    |          | - Nature de 2.                                                  |                         |
| Technologieobiekte                                                                                                    |          | • Netzwerk 2:                                                   |                         |
| Externe Quellen                                                                                                    |          | Kommentar                                                       |                         |
| PLC-Variablen                                                                                                    |          |                                                                 |                         |
| ▼ PLC-Datentypen                                                                                                    |          |                                                                 |                         |
| 🗳 Neuen Datentyp hinzufügen                                                                                                    |          |                                                                 | 2<br>2                  |
| - DP4_Datentypen                                                                                                    |          |                                                                 |                         |
| typDP4                                                                                                    |          |                                                                 |                         |
| typDP4_PARA                                                                                                    |          |                                                                 |                         |
| typDP4_RESULT                                                                                                    |          |                                                                 |                         |

Abbildung: FB-Parameter: "inPARA", "outRESULT"

### 10.3.1 Eingangsparameter - Datentyp "typDP4\_PARA"

Die Parametrierung des "FB\_DP4" erfolgt über den am Eingangsparameter "inPARA" zugewiesene Datenstruktur (z.B. "DB\_DP4\_Parameter".DP4).

| 300 | The state | -   | 🧈 🚬 😤 Aktualw     | erte behalten 🧯 | Momenta   | aufnahme                                                                                                    | Mom          | enta ufna                                                                                                    | hmen in Sta                                                                                                    | twerte kopier | en 🖳 🔣  | Startwerte als Aktualwerte laden 🕘, 🕘                          |
|-----|-----------|-----|-------------------|-----------------|-----------|----------------------------------------------------------------------------------------------------|--------------|----------------------------------------------------------------------------------------------------|----------------------------------------------------------------------------------------------------|---------------|---------|----------------------------------------------------------------|
| 1   | DB_I      | P4_ | Parameter         |                 |           |                                                                                                    |              |                                                                                                    |                                                                                                    |               |         |                                                                |
|     | N         | ame |                   | Datentyp        | Startwert | Remanenz                                                                                                    | Erreichbar a | Schrei                                                                                                    | Sichtbar i                                                                                                    | Einstellwert  | Überwac | Kommentar                                                      |
|     |           | Sta | tic               | ]               |           |                                                                                                    |              |                                                                                                    |                                                                                                    |               |         |                                                                |
| -   | •         | •   | DP4               | *typDP4_PARA*   |           |                                                                                                    |              |                                                                                                    |                                                                                                    |               |         |                                                                |
| 1   |           |     | HeatingOn         | Bool            | true      | <ul> <li>Image: A start of the start of the start of</li></ul> |              | 2                                                                                                    | Image: A start and a start a start          |               |         | Sensorheizung bleibt nach der Messung an                       |
|     | <b>a</b>  |     | UseOffsetOn       | Bool            | true      | Image: A start and a start a start          |              |                                                                                                    |                                                                                                    |               |         | Der in den Messpause ermittelte Nullpunkt-Offset wird verwende |
|     | 1         |     | AutoStopOn        | Bool            | false     | <ul> <li>Image: A start of the start of the start of</li></ul> | <b>V</b>     | 2                                                                                                    |                                                                                                    |               |         | Die Messung wird nach Erkennung eines Dosierendes gestoppt     |
| 2   |           |     | ConfigActive      | Bool            | true      |                                                                                                    |              |                                                                                                    |                                                                                                    |               |         | Konfigurationsparameter von Profinet werden übernommen         |
| -   |           |     | UpperLimit        | Real            | 70.0      | $\checkmark$                                                                                                    | <b>V</b>     | 1                                                                                                    | $\checkmark$                                                                                                    |               |         | Vorgabe: Obergrenze [µl]                                       |
| 100 |           |     | UpperLimitWarn    | Real            | 65.0      | <ul> <li>Image: A start of the start of the start of</li></ul> |              | <ul> <li>Image: A start of the start of the start of</li></ul> | <ul> <li>Image: A start of the start of the start of</li></ul> |               |         | Vorgabe: Obergrenze Warnung [µl]                               |
|     | •         |     | LowerLimitWarn    | Real            | 55.0      | $\checkmark$                                                                                                    | <b>V</b>     | ~                                                                                                    |                                                                                                    |               |         | Vorgabe: Untergrenze Warnung [µl]                              |
| ) - | 0         |     | LowerLimit        | Real            | 50.0      |                                                                                                    |              |                                                                                                    |                                                                                                    |               |         | Vorgabe: Untergrenze [µl]                                      |
|     | 1         |     | CorrCoeff         | Real            | 1.0       | <ul> <li>Image: A start of the start of the start of</li></ul> |              | <b>V</b>                                                                                                    |                                                                                                    |               |         | Vorgabe: Linearer Korrekturfaktor                              |
|     | <b>1</b>  |     | MeasTime          | UInt            | 0         | Image: A start and a start a start          |              |                                                                                                    |                                                                                                    |               |         | Vorgabe: automat. Ende nach Messzeit [ms], wenn >0             |
| 3 - |           |     | ZeroThreshold     | Int             | 0         | V                                                                                                    |              | 1                                                                                                    | ~                                                                                                    |               |         | Vorgabe: Null-Schwelle zur Bewertung der Sensor-Rohdaten       |
| ŧ - |           |     | ADC-Bits          | USInt           | 13        |                                                                                                    |              |                                                                                                    |                                                                                                    |               |         | Vorgabe: Sensor-Auflösung in Bit (9-16)                        |
| 5 - |           |     | DosingTime        | Time            | T#2000ms  |                                                                                                    |              |                                                                                                    |                                                                                                    |               |         | Dosierzeit fuer Dosierventil                                   |
| ; - |           |     | LoadingTime       | Time            | T#1000ms  | <ul> <li>Image: A start of the start of the start of</li></ul> |              | <ul> <li>Image: A start of the start of the start of</li></ul> |                                                                                                    |               |         | Ladezeit fuer Dosierventil                                     |
|     | •         |     | Dosing_Volumetric | Bool            | false     | <ul> <li>Image: A start of the start of the start of</li></ul> |              |                                                                                                    |                                                                                                    |               |         | Dosieren erfolgt volumetrisch                                  |
| 3 - | -         |     | DEV ACTIVE        | Bool            | true      |                                                                                                    |              |                                                                                                    |                                                                                                    |               |         | Konfiguration: Geraet ist am Feldbus                           |

| Abbilduna: | Datenbaustein | "DB | DP4 | Parameter" |
|------------|---------------|-----|-----|------------|
| / wondung. | Datombadotom  |     |     |            |

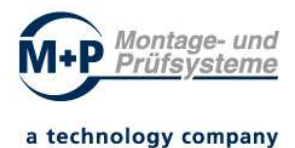

#### Datentyp: "typDP4\_PARA"

| HeatingOn         | Nicht verwendet (Sensorheizung bleibt nach der Messung an)                                |
|-------------------|-------------------------------------------------------------------------------------------|
| UseOffsetOn       | Der in den Messpause ermittelte Nullpunkt-Offset wird verwendet                           |
| AutoStopOn        | Die Messung wird nach Erkennung eines Dosierendes gestoppt                                |
| ConfigActive      | Konfigurationsparameter von Profinet werden übernommen<br>(manuelle Messung deaktivieren) |
| UpperLimit        | Vorgabe: Obergrenze [µI]                                                                  |
| UpperLimitWarn    | Vorgabe: Obergrenze Warnung [µl]                                                          |
| LowerLimitWarn    | Vorgabe: Untergrenze Warnung [µl]                                                         |
| LowerLimit        | Vorgabe: Untergrenze [µI]                                                                 |
| CorrCoeff         | Vorgabe: Linearer Korrekturfaktor                                                         |
| MeasTime          | Vorgabe: automatisches Ende nach Messzeit [ms], wenn > 0                                  |
| ZeroThreshold     | Vorgabe: Null-Schwelle zur Bewertung der Sensor-Rohdaten                                  |
| ADC-Bits          | Vorgabe: Sensor-Auflösung in Bit (9-16)                                                   |
| DosingTime        | Dosierzeit für Dosierventil                                                               |
| LoadingTime       | Ladezeit für Dosierventil                                                                 |
| Dosing_Volumetric | Dosieren erfolgt volumetrisch                                                             |
| DEV_ACTIVE        | Konfiguration: Gerät ist am Feldbus                                                       |

## 10.3.2 Ausgangsparameter - Datentyp "typDP4\_RESULT"

Status und Ergebnisse können über die am FB-Parameter outRESULT zugewiesene Datenstruktur (z.B. "DB\_DP4\_Result".DP4) vom Anwenderprogramm ausgewertet werden.

| Exa     | ampl | e_C | OP4   | PLC_1 [CPU  | 1516F-3 PN/DP] > P | Programmbaus | steine 🕨 DB_ | DP4_Result                                                                                                    | [DB3]                                                                                                    |               |              |         |                                                                              |
|---------|------|-----|-------|-------------|--------------------|--------------|--------------|----------------------------------------------------------------------------------------------------|----------------------------------------------------------------------------------------------------|---------------|--------------|---------|------------------------------------------------------------------------------|
|         |      |     |       |             |                    |              |              |                                                                                                    |                                                                                                    |               |              |         |                                                                              |
| a start |      | -   | . 2   | Aktu        | alwerte behalten 🔒 | Momentaufnah | me 🔤 🖳       | Momentaufnah                                                                                                    | nmen in S                                                                                                    | tartwerte koj | pieren 🖳 🖡   | Startw  | verte als Aktualwerte laden 🛛 🖳 🕮                                            |
|         | DB_I | DP4 | L_Re  | esult       |                    |              |              |                                                                                                    |                                                                                                    |               |              |         |                                                                              |
|         | N    | am  | e     |             | Datentyp           | Startwert    | Remanenz     | Erreichbar a                                                                                                    | Schrei                                                                                                    | Sichtbar i    | Einstellwert | Uberwac | Kommentar                                                                    |
| 1       |      | S   | tatic | 1           |                    |              |              |                                                                                                    |                                                                                                    |               |              |         |                                                                              |
| 2       | -    | -   | DF    | 94          | "typDP4_RESULT"    |              | 60           |                                                                                                    |                                                                                                    |               |              |         |                                                                              |
| 3       | -01  |     |       | AT          | Byte               | 16#0         |              | $\checkmark$                                                                                                    | <ul> <li>Image: A start of the start of the start of</li></ul> |               |              |         | Attribut: 0-ungueltig, 1-gueltig (Grenze1), 2-gueltig (Grenze2) 3-deaktivier |
| Ę.      | -    |     |       | LL          | Real               | 0.0          |              | <ul> <li>Image: A start of the start of the start of</li></ul> | 1                                                                                                    |               |              |         | Untergrenze [µl]                                                             |
| 5       | -    |     |       | UL          | Real               | 0.0          |              | <b>V</b>                                                                                                    | Image: A start and a start a start          |               |              |         | Obergrenze [µl]                                                              |
| 5       | -    |     |       | AV          | Real               | 0.0          |              |                                                                                                    | <b>V</b>                                                                                                    |               |              |         | Istwert Dosiermenge [µl]                                                     |
| 7       | -    |     |       | DosingTime  | Time               | T#Oms        |              | <b>V</b>                                                                                                    | <b>V</b>                                                                                                    |               |              |         | Dosierzeit [ms]                                                              |
|         | -    | -   |       | LoadingTime | Time               | T#Oms        |              | <ul> <li>Image: A start of the start of the start of</li></ul> | 1                                                                                                    | ¥             |              |         | Ladezeit [ms]                                                                |
| 8       | -    |     |       | Result      | String[3]          | **           |              |                                                                                                    |                                                                                                    |               |              |         | Status des Ergebnissses (OKINO+/NO-IWA+/WA-IOV)                              |
| 0       | -    |     |       | CorrCoeff   | Real               | 0.0          |              |                                                                                                    |                                                                                                    |               |              |         | Vorgabe: Linearer Korrekturfaktor                                            |
| 1       | -    |     |       | ADC-Bits    | USInt              | 0            |              |                                                                                                    | 1                                                                                                    | 2             |              |         | Vorgabe: Sensor-Auflösung in Bit (9-16)                                      |

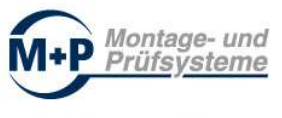

| AT                                                                 | Attribut: 0-ungueltig, 1-gueltig (Grenze1), 2-gueltig (Grenze2)<br>3-deaktiviert                                                                                                    |
|--------------------------------------------------------------------|----------------------------------------------------------------------------------------------------|
| LL                                                                 | lower limit / Untergrenze [µl]                                                                                                    |
| UL                                                                 | upper limit / Obergrenze [µl]                                                                                                    |
| AV                                                                 | actual value / Istwert Dosiermenge [µl]                                                                                                    |
| DosingTime                                                         | Dosierzeit [ms]                                                                                                    |
| LoadingTime                                                        | Ladezeit [ms]                                                                                                    |
| Result                                                             | Status des Ergebnisses (OK/NO+/NO-/WA+/WA-/OV)                                                                                                    |
| CorrCoeff                                                          | Vorgabe: Linearer Korrekturfaktor                                                                                                    |
| ADC-Bits                                                           | Vorgabe: Sensor-Auflösung in Bit (9-16)                                                                                                    |
| AV<br>DosingTime<br>LoadingTime<br>Result<br>CorrCoeff<br>ADC-Bits | actual value / Istwert Dosiermenge [µl]<br>Dosierzeit [ms]<br>Ladezeit [ms]<br>Status des Ergebnisses (OK/NO+/NO-/WA+/WA-/OV)<br>Vorgabe: Linearer Korrekturfaktor<br>Vorgabe: Sensor-Auflösung in Bit (9-16) |

Tabelle: Datentyp: "typDP4\_RESULT"

Im Feld "Result" wird der Status des Ergebnisses eingetragen (Datentyp STRING[3]).

| 'OK'  | ОК                                            |
|-------|-----------------------------------------------|
| `NO+` | NOK / Wert > Obergrenze                       |
| `NO-` | NOK / Wert < Untergrenze                      |
| `WA+` | OK Wert > Warn-Obergrenze                     |
| `WA-` | OK Wert < Warn-Untergrenze                    |
| 'VV'  | Overload – Messwertüberschreitung aufgetreten |
| **    | Kein gültiges Ergebnis – z.B. nach RESET      |

Der Wert von "Result" kann folgende Werte annehmen:

Tabelle: Datenfeld "Result" - Werte

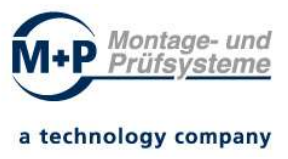

### 10.3.3 Instanzdatenbaustein

Die im Datenbaustein verfügbaren Instanz Daten ermöglichen die Ansteuerung und Auswertung des DP4 (Feldbus Schnittstelle). Im Feld "STATUS" werden die "Feldbus: Zustandssignale" ausgegeben. Das Feld "CMD" enthält die "Feldbus: Steuersignale".

| Datentyp: | "typDP4" |
|-----------|----------|
|-----------|----------|

| STATUS | Struct         | Feldbus: Zustandssignale                                      |
|--------|----------------|---------------------------------------------------------------|
|        | Run            | Messung aktiv                                                 |
|        | Stop           | Messung beendet                                               |
|        | Ok             | IO                                                            |
|        | Nok+           | NIO: zu viel                                                  |
|        | Warn+          | Warngrenze oben überschritten                                 |
|        | Warn-          | Warngrenze unten unterschritten                               |
|        | Nok-           | NIO: zu wenig                                                 |
|        | Overflow       | Messbereich Überlauf                                          |
|        | Heating        | 1-Sensorheizung wird nach der Messung abgeschaltet            |
|        | UseOffset      | 1-der in den Messpausen ermittelte 0-PktOffset wird verwendet |
|        | AutoStop       | 1-die Messung wird nach Erkennen des Dosierendes gestoppt     |
|        | Sensor         | 1-Messsensor am Gerät erkannt, arbeitet fehlerfrei            |
|        | Reserve1       | Reserve                                                       |
|        | Reserve2       | Reserve                                                       |
|        | Reserve4       | Reserve                                                       |
|        | Reserve5       | Reserve                                                       |
|        | DosingQuantity | Dosiermenge [µl]                                              |
|        | UpperLimit     | Rückmeldung: Obergrenze [µl]                                  |
|        | UpperLimitWarn | Rückmeldung: Obergrenze Warnung [µl]                          |
|        | LowerLimitWarn | Rückmeldung: Untergrenze Warnung [µl]                         |
|        | LowerLimit     | Rückmeldung: Untergrenze [µI]                                 |
|        | SensorOffset   | Sensor Offset                                                 |
|        | Temp           | Temperatur [°C]                                               |
|        | CorrCoeff      | Rückmeldung: Linearer Korrekturfaktor                         |
|        | MeasTime       | Rückmeldung: Messzeit [ms]                                    |
|        | ZeroThreshold  | Rückmeldung: Null-Schwelle                                    |

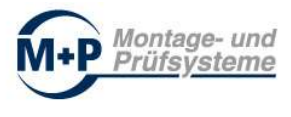

|             | ADC-Bits        | Rückmeldung: Sensor-Auflösung in Bit (9-16)                     |
|-------------|-----------------|-----------------------------------------------------------------|
|             | Reserve6        | Reserve                                                         |
| CMD         | Struct          | Feldbus: Steuersignale                                          |
|             | Start           | Start Messung                                                   |
|             | Stop            | Stop Messung                                                    |
|             | Reset           | Reset Messung                                                   |
|             | Reserve1        | Reserve                                                         |
|             | Reserve2        | Reserve                                                         |
|             | Reserve3        | Reserve                                                         |
|             | Reserve4        | Reserve                                                         |
|             | Reserve5        | Reserve                                                         |
|             | HeatingOn       | Sensorheizung bleibt nach der Messung an                        |
|             | UseOffsetOn     | Der in den Messpause ermittelte Nullpunkt-Offset wird verwendet |
|             | AutoStopOn      | Die Messung wird nach Erkennung eines Dosierendes<br>gestoppt   |
|             | Reserve6        | Reserve                                                         |
|             | Reserve7        | Reserve                                                         |
|             | Reserve8        | Reserve                                                         |
|             | WebConfigEnable | Konfiguration und manuelle Messung über Webseite zulassen       |
|             | ConfigActive    | Konfigurationsparameter von Profinet werden<br>übernommen       |
|             | UpperLimit      | Vorgabe: Obergrenze [µl]                                        |
|             | UpperLimitWarn  | Vorgabe: Obergrenze Warnung [µl]                                |
|             | LowerLimitWarn  | Vorgabe: Untergrenze Warnung [µl]                               |
|             | LowerLimit      | Vorgabe: Untergrenze [µI]                                       |
|             | CorrCoeff       | Vorgabe: Linearer Korrekturfaktor                               |
|             | MeasTime        | Vorgabe: automat. Ende nach Messzeit [ms], wenn $> 0$           |
|             | ZeroThreshold   | Vorgabe: Null-Schwelle zur Bewertung der Sensor-<br>Rohdaten    |
|             | ADC-Bits        | Vorgabe: Sensor-Auflösung in Bit (9-16)                         |
| К           | Struct          | Interne Schrittkette                                            |
| DosingValve | Struct          | Dosierventil                                                    |
| Loading     | Struct          | Ladevorgang (Aufziehen)                                         |
| Dosing      | Struct          | Dosiervorgang                                                   |

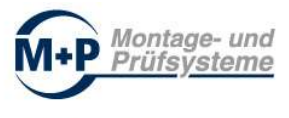

| RESET             | BOOL | Reset                                           |
|-------------------|------|-------------------------------------------------|
| flmRESET          | BOOL | Flankenmerker                                   |
| WEIT              | BOOL | Weiterschaltbedingung                           |
| IS_ERROR          | BOOL | Gerät nicht bereit, Fehler                      |
| IS_RESET          | BOOL | Gerät ist im Reset-Zustand                      |
| Dosing_Volumetric | BOOL | Dosieren volumetrisch gewählt                   |
| Save_PD           | BOOL | Prozessdaten speichern                          |
| PERM_IO           | BOOL | Auswertung deaktiviert, permanent IO-Ergebnisse |
| DEV_ACTIVE        | BOOL | Konfiguration: Gerät ist am Feldbus             |
| RELEASE_DOSING    | BOOL | Freigabe Dosieren                               |

Tabelle: Datentyp: "typDP4"

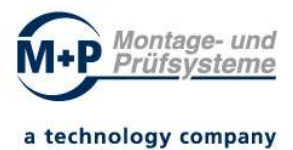

# 11 Anhang

# 11.1 Datentyp "typDP4\_CONTROL"

typDP4 CONTROL

|    | 500 |                 |          | 10 C        |                                                                         |
|----|-----|-----------------|----------|-------------|-------------------------------------------------------------------------|
|    | N   | lame            | Datentyp | Defaultwert | Kommentar                                                               |
| 1  | -   | Start           | Bool     | false       | Kommando: Start                                                         |
| 2  |     | Stop            | Bool     | false       | Kommando: Stop                                                          |
| 3  |     | Reset           | Bool     | false       | Kommando: Reset                                                         |
| 4  | -   | Reserve1        | Bool     | false       |                                                                         |
| 5  |     | Reserve2        | Bool     | false       |                                                                         |
| 6  | -   | Reserve3        | Bool     | false       |                                                                         |
| 7  | -   | Reserve4        | Bool     | false       |                                                                         |
| 8  |     | Reserve5        | Bool     | false       |                                                                         |
| 9  | -   | HeatingOn       | Bool     | false       | nicht verwendet (Sensorheizung bleibt nach der Messung an)              |
| 10 | -   | UseOffsetOn     | Bool     | false       | Konfig: Der in den Messpause ermittelte Nullpunkt-Offset wird verwendet |
| 11 |     | AutoStopOn      | Bool     | false       | Konfig: Die Messung wird nach Erkennung eines Dosierendes gestoppt      |
| 12 | -   | Reserve6        | Bool     | false       |                                                                         |
| 13 | -   | Reserve7        | Bool     | false       |                                                                         |
| 14 | -   | Reserve8        | Bool     | false       |                                                                         |
| 15 | -   | WebConfigEnable | Bool     | false       | Konfiguration ueber Webseite zulassen                                   |
| 16 | -   | ConfigActive    | Bool     | false       | Konfigurationsparameter von Profinet werden übernommen                  |
| 17 |     | UpperLimit      | Real     | 0.0         | Konfig: Obergrenze [µl]                                                 |
| 18 |     | UpperLimitWarn  | Real     | 0.0         | Konfig: Obergrenze Warnung [µl]                                         |
| 19 | -   | LowerLimitWarn  | Real     | 0.0         | Konfig: Untergrenze Warnung [µl]                                        |
| 20 | -   | LowerLimit      | Real     | 0.0         | Konfig: Untergrenze [µl]                                                |
| 21 |     | CorrCoeff       | Real     | 0.0         | Konfig: Linearer Korrekturfaktor                                        |
| 22 | -   | MeasTime        | UInt     | 0           | Konfig: automat. Ende nach Messzeit [ms], wenn >0                       |
| 23 | -   | ZeroThreshold   | UInt     | 0           | Konfig: Null-Schwelle zur Bewertung der Sensor-Rohdaten                 |
| 24 | -   | ADC-Bits        | USInt    | 0           | Konfig: Sensor-Auflösung in Bit (9-16)                                  |
| 25 | -00 | Reserve9        | Byte     | 16#0        |                                                                         |

Abbildung: Datentyp "typDP4\_CONTROL"

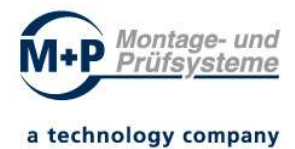

# 11.2 Datentyp "typDP4\_STATUS"

| _  | typl | DP4_STATUS     |          |             |                                                               |
|----|------|----------------|----------|-------------|---------------------------------------------------------------|
|    |      | Name           | Datentyp | Defaultwert | Kommentar                                                     |
| 1  |      | Run            | Bool     | false       | Messung aktiv                                                 |
| 2  |      | Stop           | Bool     | false       | Messung beendet                                               |
| 3  | -    | Ok             | Bool     | false       | 10                                                            |
| 4  | -00  | Nok+           | Bool     | false       | NIO: zu viel                                                  |
| 5  | -    | Warn+          | Bool     | false       | Warngrenze oben ueberschritten                                |
| 6  | -    | Warn-          | Bool     | false       | Warngrenze unten unterschritten                               |
| 70 |      | Nok-           | Bool     | false       | NIO: zu wenig                                                 |
| 8  |      | Overflow       | Bool     | false       | Messbereich Ueberlauf                                         |
| 9  | -    | Heating        | Bool     | false       | nicht verwendet (Sensorheizung bleibt nach der Messung an)    |
| 10 |      | UseOffset      | Bool     | false       | 1-der in den Messpausen ermittelte 0-PktOffset wird verwendet |
| 11 | -    | AutoStop       | Bool     | false       | 1-die Messung wird nach Erkennen des Dosierendes gestoppt     |
| 12 | -    | Sensor         | Bool     | false       | 1-Messsensor am Geraet erkannt, arbeitet fehlerfrei           |
| 13 |      | Reserve1       | Bool     | false       |                                                               |
| 14 | -    | Reserve2       | Bool     | false       |                                                               |
| 15 | -    | Reserve4       | Bool     | false       |                                                               |
| 16 | -    | Reserve5       | Bool     | false       |                                                               |
| 17 | -    | DosingQuantity | Real     | 0.0         | Dosiermenge [µl]                                              |
| 18 | -    | UpperLimit     | Real     | 0.0         | Rueckmeldung: Obergrenze [µl]                                 |
| 19 | -    | UpperLimitWarn | Real     | 0.0         | Rueckmeldung: Obergrenze Warnung [µl]                         |
| 20 | -00  | LowerLimitWarn | Real     | 0.0         | Rueckmeldung: Untergrenze Warnung [µl]                        |
| 21 |      | LowerLimit     | Real     | 0.0         | Rueckmeldung: Untergrenze [µl]                                |
| 22 | -    | SensorOffset   | Real     | 0.0         | Sensor Offset                                                 |
| 23 | -    | Temp           | Real     | 0.0         | Temperatur [°C]                                               |
| 24 | -    | CorrCoeff      | Real     | 0.0         | Rueckmeldung: Linearer Korrekturfaktor                        |
| 25 | -    | MeasTime       | UInt     | 0           | Rueckmeldung: Messzeit [ms]                                   |
| 26 | -00  | ZeroThreshold  | UInt     | 0           | Rueckmeldung: Null-Schwelle                                   |
| 27 | -    | ADC-Bits       | USInt    | 0           | Rueckmeldung: Sensor-Auflösung in Bit (9-16)                  |
| 28 | -    | Reserve6       | Byte     | 16#0        |                                                               |

Abbildung: Datentyp "typDP4\_STATUS"

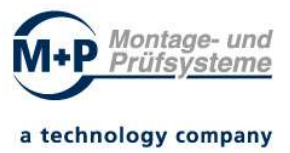

# 12 Gewährleistung

MP GmbH gewährt nur für den ursprünglichen Käufer dieses Produkts eine Garantie von 12 Monaten, ab dem Datum der Lieferung dieses Produkts.

Der Verbau und Einsatz des Dosiermengenprüfers DP4 muss in den von MP GmbH veröffentlichten Spezifikationen stattfinden.

Wenn der Dosiermengenprüfer DP4 defekt ist, repariert und / oder ersetzt MP GmbH dieses Produkt nach Ermessen kostenlos für den Käufer, sofern:

- MP GmbH innerhalb von 14 Tagen nach Lieferung schriftlich über die Mängel informiert wird.

Das defekte Produkt wird auf Kosten des Käufers an das Werk von MP GmbH zurückgesandt.

Diese Garantie gilt nicht, wenn der Dosiermengenprüfer DP4 nicht in den gemäß den von MP GmbH empfohlenen Spezifikationen installiert und verwendet wird.

MP GmbH haftet nur für Mängel dieses Produkts, die unter den im Datenblatt angegebenen Betriebsbedingungen und der ordnungsgemäßen Verwendung des Produkts entstehen. MP GmbH lehnt ausdrücklich alle Garantien für jeden Zeitraum ab, in dem die Ware betrieben oder gelagert wird, die sich außerhalb der technischen Spezifikationen befinden.

MP GmbH übernimmt keine Haftung für die Anwendung oder Verwendung des Dosiermengenprüfers DP4 in einem erstellten Produkt oder Schaltkreis und lehnt ausdrücklich jegliche Haftung ab, einschließlich und ohne Einschränkung von Folgeschäden oder Nebenschäden.

Alle Betriebsparameter müssen für die Anwendungen jedes Kunden von den technischen Experten des Kunden validiert werden. Empfohlene Parameter können, je nach Anwendung, variieren.

MP GmbH behält sich das Recht vor, ohne weitere Ankündigung die Produktspezifikationen und / oder die Informationen in diesem Dokument zu ändern sowie zur Verbesserung der Zuverlässigkeit, Funktionen und des Designs dieses Produkts.

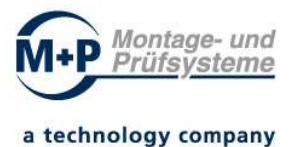

# 13 Herstellerangaben

MP GmbH Montage- und Prüfsysteme Zeppelinstr. 31 D-15370 Fredersdorf Deutschland

Telefon: +49 / 334 39 / 674 - 0 E-Mail: <u>Vertrieb@mp-bln.de</u> Web: <u>www.mp-bln.de</u>

Revision: 1.2 11.12.2020

Copyright  $\ensuremath{\mathbb{C}}$  2020, MP GmbH Montage- und Prüfsysteme Alle Rechte vorbehalten

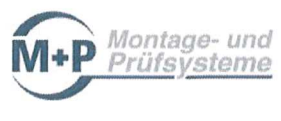

# 14 EG Konformitätserklärung

Nach Maschinenrichtlinie 2006/42/EG, Anhang II, Buchstabe A

Wir, die

MP GmbH

Montage- und Prüfsysteme Zeppelinstr. 31 D - 15370 Fredersdorf / bei Berlin

erklären in alleiniger Verantwortung, für das Produkt

Modell

### Dosiermengenprüfsystem DP4

Typenbezeichnung Seriennummer(n) Konstruktionsjahr

Dosiermengenprüfsystem 011-2020-XXXX-Y 2020

die Konformität mit folgenden EU-Richtlinien

| - 2006/42/EG | Maschinenrichtlinie |
|--------------|---------------------|
| - 2014/30/EU | EMV - Richtlinie    |

Die Unterlagen sind gemäß Anhang VII Teil A erstellt.

Name: Vorname: Stellung:

Wolf Christian Geschäftsführer

Fredersdorf, 11.12.2020

Ort und Datum

Unterschrift